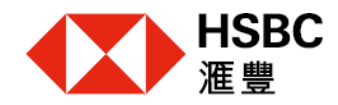

# 滙豐金融證券(亞洲)有限公司

# NetTrader「網上經紀」用戶手冊

Page 1 of 45 2020年5月

# 目錄

| 3  |
|----|
| 8  |
| 11 |
| 14 |
| 20 |
| 23 |
| 26 |
| 29 |
| 32 |
| 37 |
| 39 |
| 41 |
| 43 |
|    |

## 1. NetTrader「網上經紀」登記程序

成功開立 NetTrader「網上經紀」戶口後,您將收到我們分別寄出之登記號碼及登記密碼到閣下的通訊地址。當您收到上述兩封信件,請到我們的網頁 <u>www.hsbc.com.hk/broking</u>登記和 建立您的 NetTrader「網上經紀」戶口。

請按照以下步驟完成 NetTrader「網上經紀」的首次登記:

1.1 步驟一:瀏覽我們的網頁

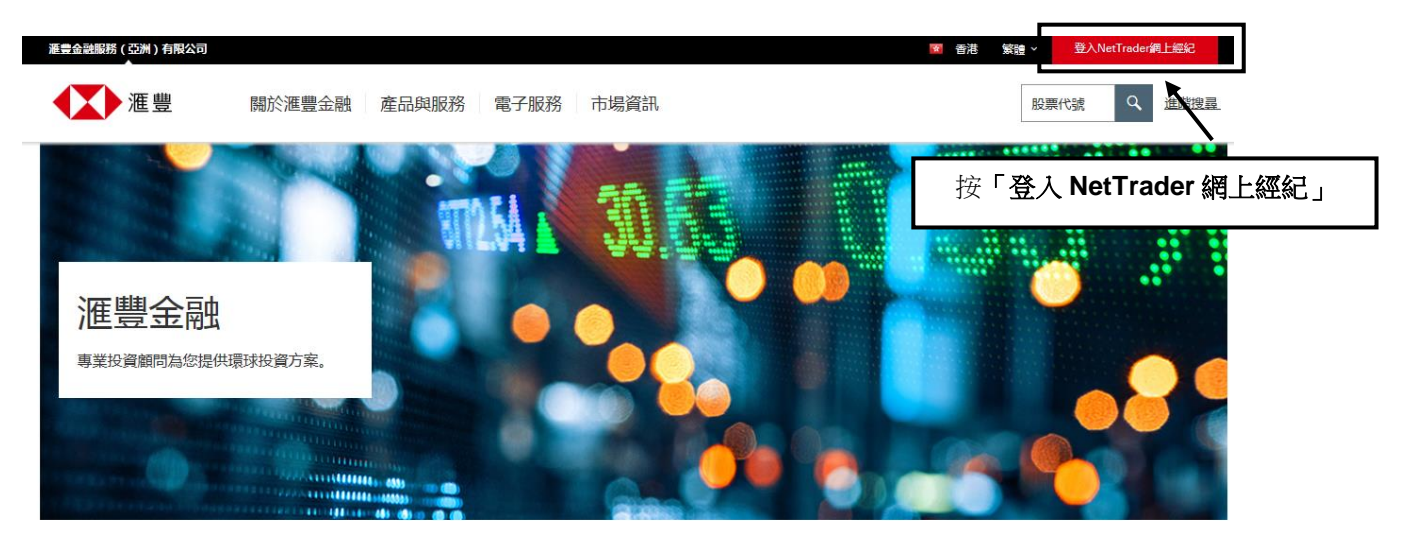

| HSBC (X) 涯!                                                                                                    | 豊                                                                                                    | English   简体                                                                                                    |
|----------------------------------------------------------------------------------------------------|----------------------------------------------------------------------------------------------------|----------------------------------------------------------------------------------------------------|
| 新聞      新聞     新聞 | 登入           登入           輸入用戶名稱           定記用戶名稱           選擇登入模式         雙重密碼           夏夕           選擇登入模式         雙重密碼           夏夕         人民女編碼           夏多之人覚式算情         上           主葉: 熊上進行的交易可能會出現傳送中斷,傳送停頓, 包局互聯網交運際だ而出現的傳輸         上           注意: 熊上進行的交易可能會出現傳送中斷, 傳送停頓, 包局互聯網交運際だ而出現的傳輸         上           注意: 熊上進行的交易可能會出現傳送中斷, 傳送停頓, 包局互聯網交運際だ而出現的傳輸         上           近畿四期山上紀や, 箇下同意進量金融融分(亞洲), 有限公司的尚未維於, 私陽県保安師         上 | 登記NetTrader網上經紀<br>只需完成3個登記步驟、便可透過NetTrader網上經<br>紀經驗處理您的證券投資。<br>「登記」<br>全路照前2、或四烏互聯網屬公共設定,而可能出現傳送數據續誤等<br>產金融服務(亞洲)有限公司做不負責。 |

# 1.2 步驟二:進入 NetTrader「網上經紀」的登入及登記頁面

1.3 步驟三: 輸入登記號碼, 登記密碼及身份證明文件號碼

| ▲▲ 滙  | · 변호                                     | 請在方格內輸入相應的資料。                                        |
|-------|------------------------------------------|------------------------------------------------------|
| ,常見問題 | NetTrader網上經紀賬戶登記                        | 注意:<br>您所輸入的 <b>「身份證明文件號碼」</b><br>「須與開戶文件相同。         |
| [     | 賬戶登記資料<br>登記號碼                           | 按「 <b>有關輸入格式詳情」</b> 或查看下<br>列「 <b>注意事項」</b> 以檢視格式要求。 |
|       | 登記密碼<br>身份證明文件號碼<br>有葉翰人格式詳傳             |                                                      |
|       | 按「 <b>下一步」</b> 繼續登記 NetTrader「網上經<br>賬戶。 | 紀」 →                                                 |

### 注意事項:

輸入護照或其他身份證件號碼時,請輸入所有英文字母和數字,但不須輸入括號。詳情如下:

| 香港身份證明            | 護照及其他個人證件 |              |
|-------------------|-----------|--------------|
| 例子: 您的香港身<br>份證號碼 | 請輸入       | 只須輸入所有英文字及數  |
| A123456(7)        | A1234567  | 宇 (A-Z, 0-9) |
| AB987654(3)       | AB9876543 |              |

| пэрс      | 化低豆                             |          | 請根據以下的要求設定用戶名,<br>密碼和第二個密碼。          |  |
|-----------|---------------------------------|----------|--------------------------------------|--|
| ,常見問題     | NetTrader網上經<br><sup>登入信息</sup> | 紀賬戶登記    | 用戶名<br>須在 5-76 個字符之間。(只限英<br>文字母和數字) |  |
| 1         | 用戶名<br>密碼                       |          | <b>密碼</b><br>須在 6-30 個字符之間。          |  |
|           | 再次輸入密碼<br>第二個密碼<br>再次輸入第二個密碼    |          | <b>第二個密碼</b><br>須在 8-30 個字符之間。       |  |
| 隠私與安全   網 | 站使用條款   超鏈接政策                   | 按「下一步」繼續 | 聲登記。<br>● 版權所有。HSBC 2005-2013。不得轉載。  |  |

### 1.4 步驟四:自設用戶名, 密碼及第二個密碼

#### 注意事項:

- 您的用戶名、密碼和第二個密碼不能相同。
- 您可以選用英文字母、數字、間距和某些特殊字符如(@)、(\_)、(-)、(')、(.)作為密碼。 其他特殊字符將不予接受。

### HSBC 🚺 滙 豐

H3C

Balist 第# #謝・已以新約「領上編記」用F名稿 成功登記後,系統會出現此信息。請按「確定」離開此頁 面。您現在可以使用 NetTrader「網上經紀」帳戶。

# 2. NetTrader「網上經紀」登入程序

### 2.1 步驟一:進入 NetTrader「網上經紀」登入頁面

| HSBC (本) 滙!                                                                                                    | <b>豊</b>                                                                                                    |                                                                                                    |
|----------------------------------------------------------------------------------------------------|----------------------------------------------------------------------------------------------------|----------------------------------------------------------------------------------------------------|
|                                                                                                    |                                                                                                    | English   简体                                                                                        |
| <ul> <li>         ・</li> <li>         ・</li></ul> | 登入         輸入用戶名稱         建理登入模式         雙直密碼       成         原合金入模式評請                                                  | 輸入您的「 <b>用戶名稱」</b> 和<br>選擇登入模式。<br><sup>只需完成:個金記步覧、便可透過NetTrade:網上經<br/>記鑑製成理论的證券投資:</sup>          |
|                                                                                                    | 注意:網上運行的交易可能會出現傳過中斷、構造停頓、因為互聯網交通繁忙而<br>情況,一切在我們遊戲以外有關基件設備故障所引致的治律課業家則息未能適時<br>透過使用網上經紀,簡下同意進豐金融證券(亞洲)有限公司的商業條款、紅陽<br>策, | 出現的傳述這誤情況,或因為互聯網屬公共設施,而可能出現傳送數據錯誤等<br>傳達 "這量金融服務"亞別,有限公司除不負責。<br>與保安條款、網站使用條款及超速結款策。請於繼續進行前開環該等條款及款 |
| 隠私與安全   網站使用條款                                                                                                    | 超鏈接砍策                                                                                                    | ◎ 版權所有。 HSBC 2005-2018。不得轉載。                                                                        |

### 2.2 步驟二: 輸入密碼和第二個密碼(適用於「雙重密碼」登入模式)

| HSBC 🚺 滙 🖞      | 豊                                                                                                    |
|-----------------|----------------------------------------------------------------------------------------------------|
|                 | 登入NetTrader網上經紀   密碼:                                                                                                    |
|                 | 核實身份<br>請輸入密碼<br>忘記用戶密碼?                                                                                                    |
| 糸統提升時間表<br>常見問題 | 請輸入第二個宏碼 第二 第二 第四 0000 品後<br>第二 第二 第二 第二 第四 1000 1000 1000 1000 1000 1000 1000 1                                                           |
|                 | <sup>達</sup> 新 第二個密碼:                                                                                                    |
|                 | 您須在方格內輸入第二個密碼內的三個隨機數位。<br>例如: 您的第二個密碼是由八個位組成: <u>6A5b4321</u> ,如下方所<br>示,您須輸入密碼的第2、第4及最後1個位的英文字母或數<br>字。<br>第二 第四 最後<br>您應輸入: <b>A b 1</b> |

Page 8 of 45 2020年5月

#### 注意事項:

HSBC

若您採用雙重密碼登入模式以作登入,閣下需要輸入由保安編碼器所產生或透過系統以短訊發送到閣下手提電話的一次性密碼,完成雙重認證後才可於NetTrader「網上經紀」進行需要認證的活動。

#### 由保安編碼器所產生的一次性密碼

#### HSBC 🚺 滙 豐 保安編碼: 輸入保安編碼器上顯示 之六位數字保安編碼。 驗證 此項活動需要輸入保安編碼。 請在此輸入保安編碼: 4 NetTrader 1 2 3 請按以下步驟以獲取保安編碼: 5 6 步骤一:請按此鍵 🚺 兩秒以啓動保安編碼器。 7 8 9 步驟二:輸入你的保安編碼器密碼。 0 步驟三:再按此鍵 🚺 ,屏幕將顯示一組六位數的保安編碼。 步驟四:請於輸入欄中,輸入六位數的保安編碼。 取消 確認

### 由系統以短訊發送到閣下手提電話的一次性密碼

| HODC         |                                                              |                                                  |
|--------------|--------------------------------------------------------------|--------------------------------------------------|
| HSBC 🚺       | ▶ 滙 豐                                                        | English丨简体                                       |
| $\checkmark$ | <b>保安編碼已透過短訊發出</b><br>保安編碼已發送到您的手提電話號碼: ***<br>請輸入保安編碼: 547- | <b>保安編碼</b> :<br>輸入由系統以短訊發<br>送到閣下手提電話的<br>保安編碼。 |
|              | 此保安編碼將會在86秒內失效。<br>取消 重發保安編碼<br>如果你發該使用保充編碼器確取保容編碼,請快計。      |                                                  |
|              |                                                              |                                                  |

如有任何查詢,請聯絡您的客戶主任或致電我們的網上經紀客戶服務熱線 (852) 3989 8181。

### 2.3步驟三:輸入密碼和保安編碼(適用於「保安編碼」登入模式)

### HSBC 🚺 滙 豐

HSBC

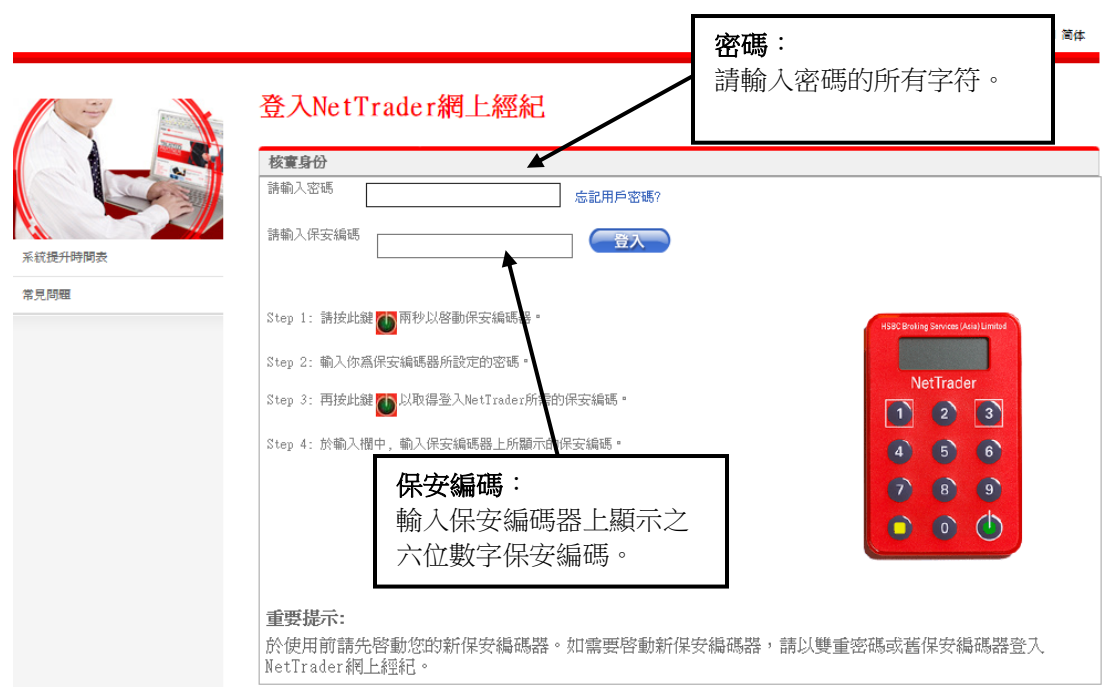

## 3. NetTrader「網上經紀」簡介

### 3.1 NetTrader「網上經紀」登錄首頁

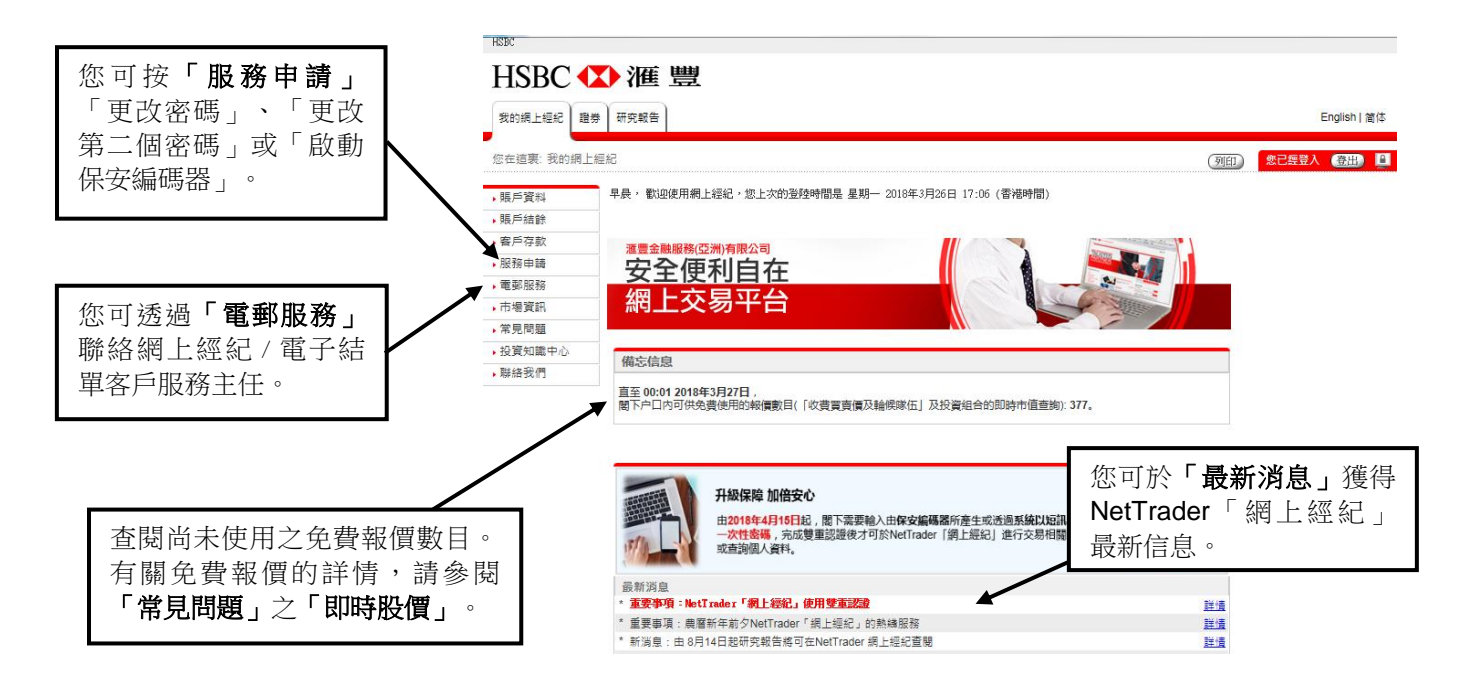

#### 3.2 常見問題

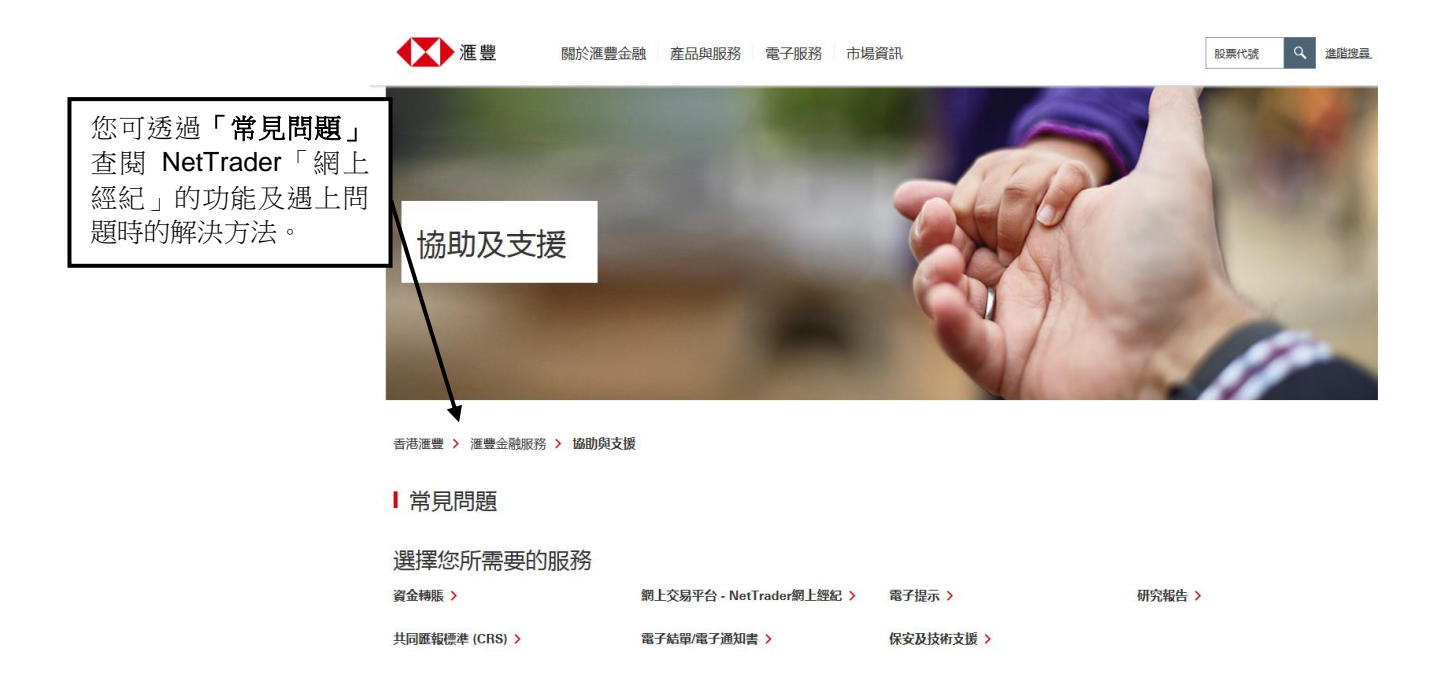

### 3.3 賬戶資料

| HSBC                                                               |                                         |                                                                            |                                                                          |                                                                      |    |            |
|--------------------------------------------------------------------|-----------------------------------------|----------------------------------------------------------------------------|--------------------------------------------------------------------------|----------------------------------------------------------------------|----|------------|
| HSBC 🚺                                                             | ) 滙 豐                                   |                                                                            |                                                                          |                                                                      |    |            |
| 我的網上經紀 證券                                                          | 研究報告                                    | 按「 <b>賬戶資料</b>                                                             | 」查閱客                                                                     |                                                                      |    | English 简体 |
| 您在這裏:我的網上經                                                         | 紀 > 賬戶資料                                | 戶資料和狀況                                                                     | 0                                                                        |                                                                      | 刻印 | 怒已經登入 登出 🔒 |
| • 賬戶資料                                                             | 客戶資料查詢                                  |                                                                            |                                                                          | 賬戶號碼:                                                                |    |            |
| ▶賬戶結餘<br>▶客戶存款                                                     | 賬戶名稱:                                   | MR.ABC<br>MR.ABC<br>MR.ABC<br>MR.ABC                                       | ABCDEF.ABCDEF.A<br>ABCDEF.ABCDEF.A<br>ABCDEF.ABCDEF.A<br>ABCDEF.ABCDEF.A | BCDEF.ABCDEF.A<br>BCDEF.ABCDEF.A<br>BCDEF.ABCDEF.A<br>BCDEF.ABCDEF.A |    |            |
| <ul> <li>服務申請</li> <li>電郵服務</li> <li>市場資訊</li> <li>常見問題</li> </ul> | 地址:                                     | ADDRESS LINE 1<br>ADDRESS LINE 2<br>ADDRESS LINE 3<br>ADDRESS LINE 4<br>HK |                                                                          |                                                                      |    |            |
| • 投資知識中心                                                           | 聯絡號碼:                                   | 59642039631                                                                |                                                                          |                                                                      |    |            |
| ,聯絡我們                                                              | 客戶經理:<br>開戶日期:                          | 2003年7月28日                                                                 |                                                                          |                                                                      |    |            |
|                                                                    | 賬尸種類:           最後交易日期:           賬戶狀況: | <u>現証暇</u> 戸<br>2017年11月13日<br>有效                                          |                                                                          |                                                                      |    |            |

#### 3.4 賬戶結餘

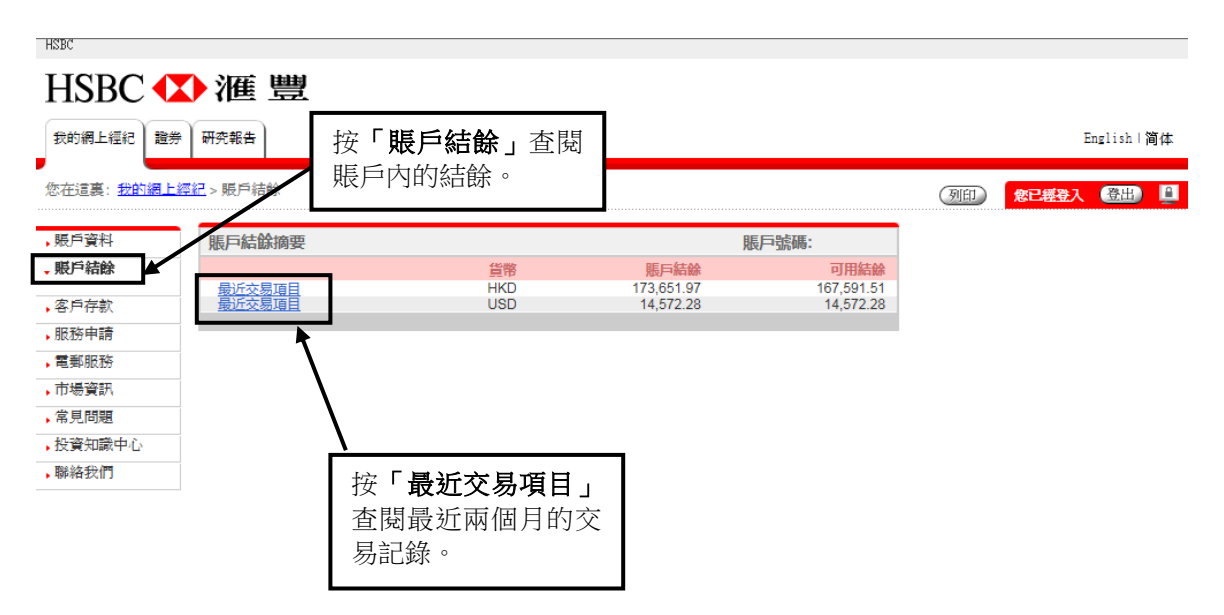

#### 3.5 交易記錄

| HSBC                       |           |          |                |             |      |             |                  |            |
|----------------------------|-----------|----------|----------------|-------------|------|-------------|------------------|------------|
| HSBC 🚺                     | ) 滙 豐     |          |                |             |      |             |                  |            |
| 我的網上經紀 證券                  | 研究報告      |          |                |             |      |             |                  | English 简体 |
| 您在這裏: <mark>證券</mark> > 交易 | 記錄        |          |                |             |      | 選擇          | <b>紧您想查閱的交</b> 。 | 易 🕮 🛄      |
| 買/賣/即時報價                   | 交易記錄查詢    |          |                |             | 賬戶號研 | ⊪ 記錄        | <b>辰日期。</b>      |            |
| ▶香港股票<br>▶中國A股             | 貨幣: HKD 🗸 | 從: 2018年 | ■3月27日 ✔ 至: 20 | 18年3月27日 🗸  | 去    |             |                  | ]          |
| 買賣指令更改/取<br>消              | 交易記録:     | 請選措      | <b>⊑</b>       |             |      |             |                  |            |
| 買賣指令查詢                     |           |          |                |             |      |             | •                |            |
| 新股認購                       | 交易記錄詳情    |          |                |             |      |             |                  |            |
| 公司活動                       | 交易日期      | 結算日期     | 詳情             | 價格<br>(HKD) | 股數   | 金額<br>(HKD) |                  |            |
| 投資組合                       |           |          | 餘額承前           |             |      | 0.00CR      |                  |            |
| 交易記錄                       |           |          | 沒有交易記錄         |             |      |             |                  |            |
|                            |           |          | 餘額移後           |             |      | 0.00CR      |                  |            |

此交易記錄表只供參考之用,實際收費應參閱閣下的日結單或月結單。

### 3.6 投資組合(結餘和持倉組合)

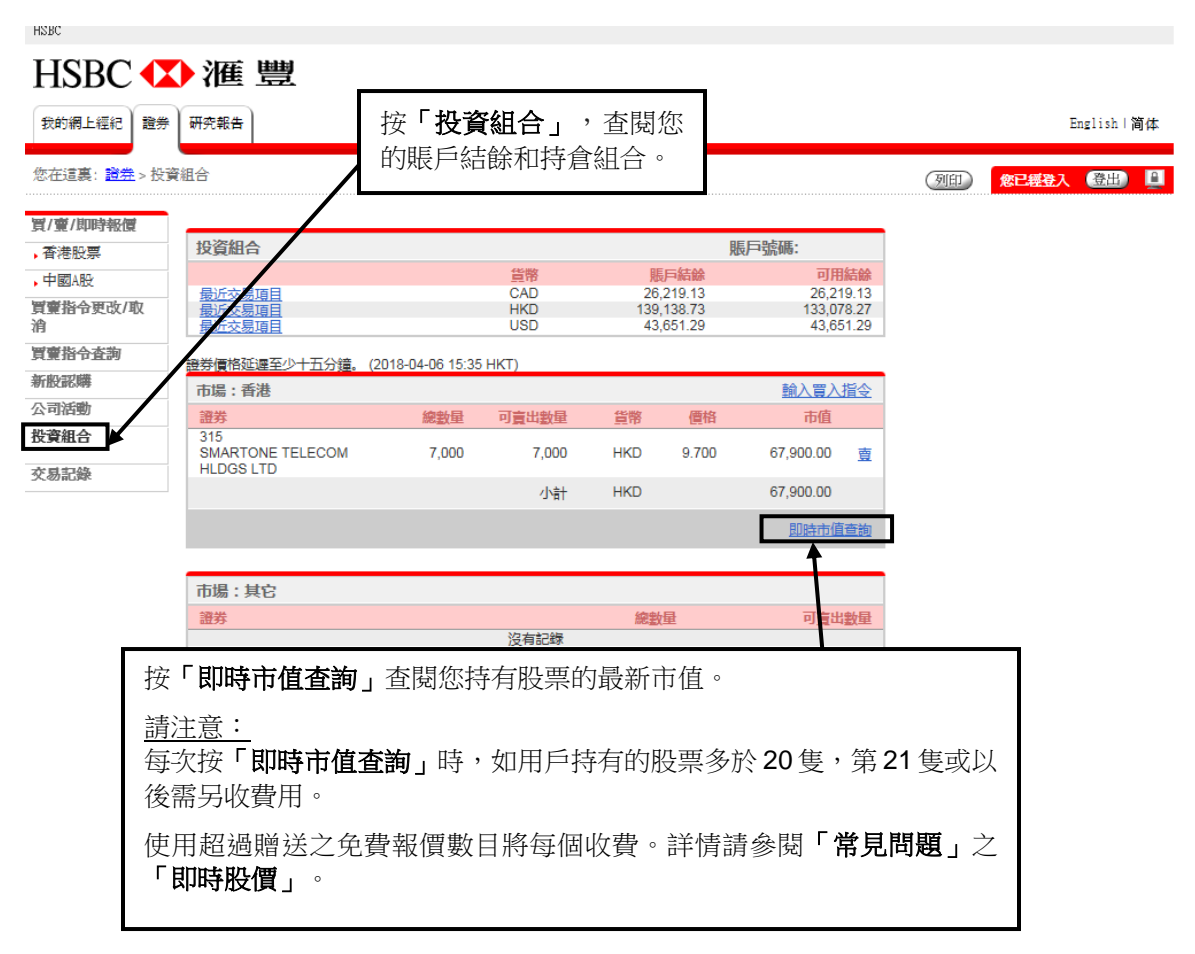

Page 13 of 45 2020年5月

### 4. 買賣指令

#### 4.1 買賣指令

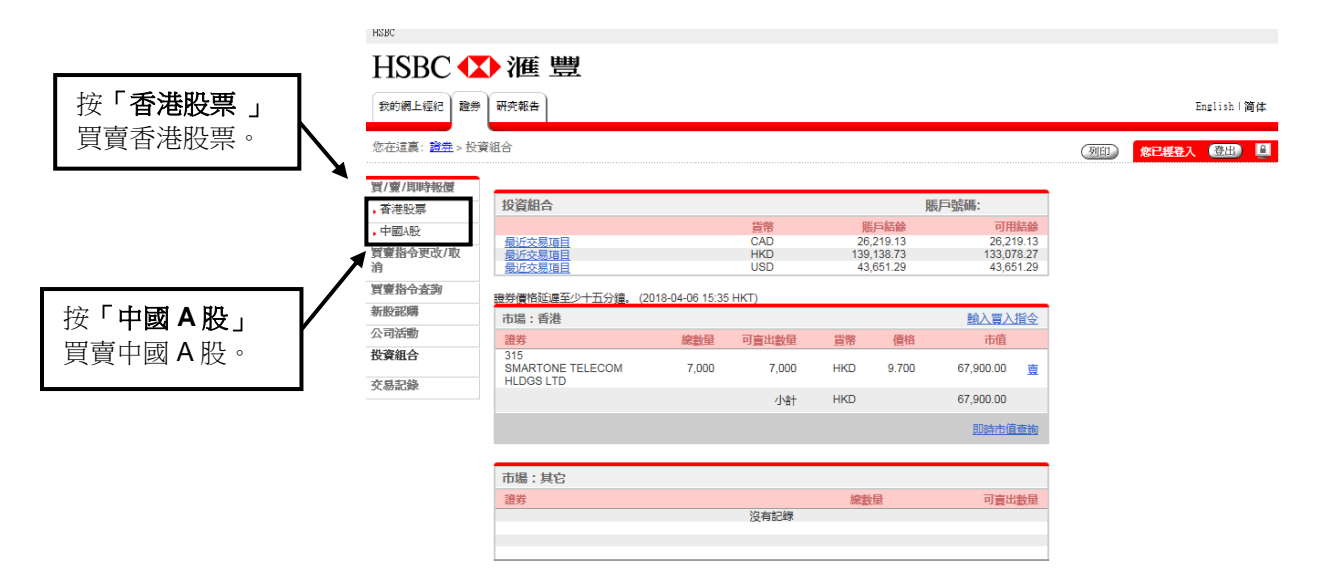

香港股票

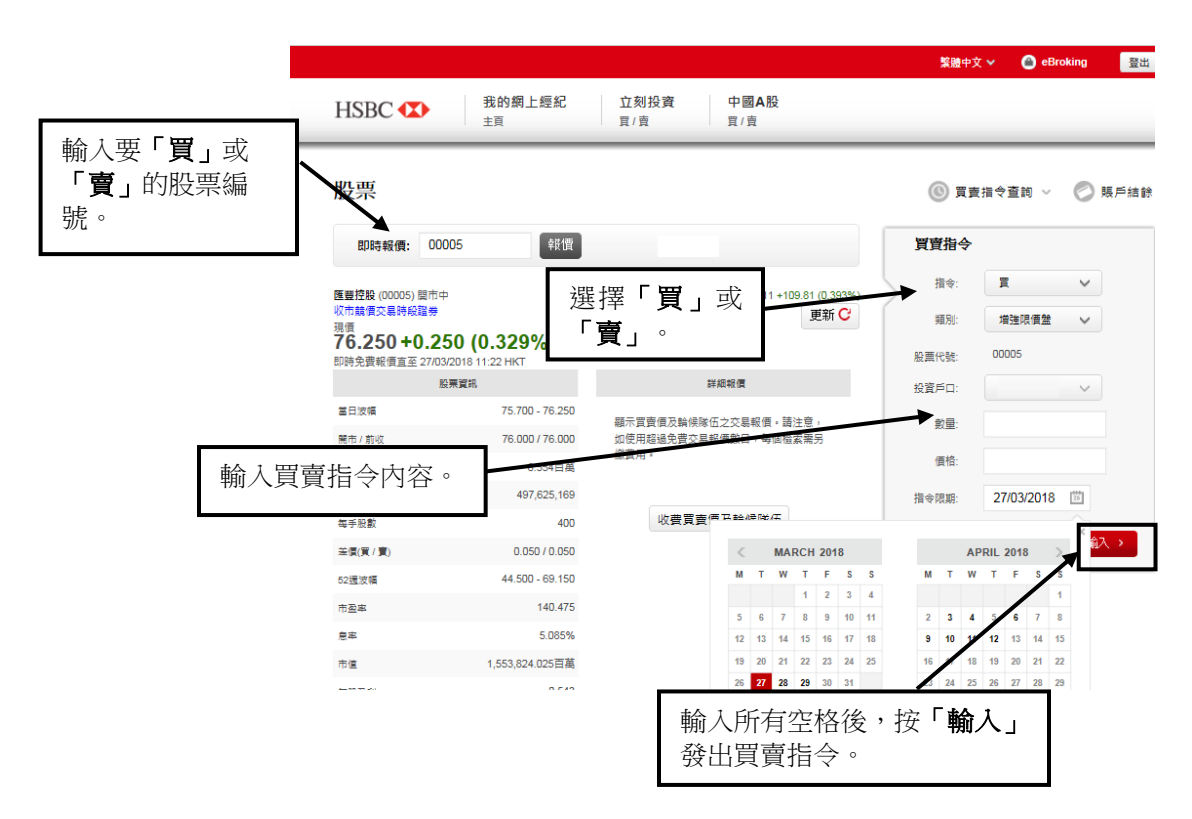

Page 14 of 45 2020年5月

#### 中國A股

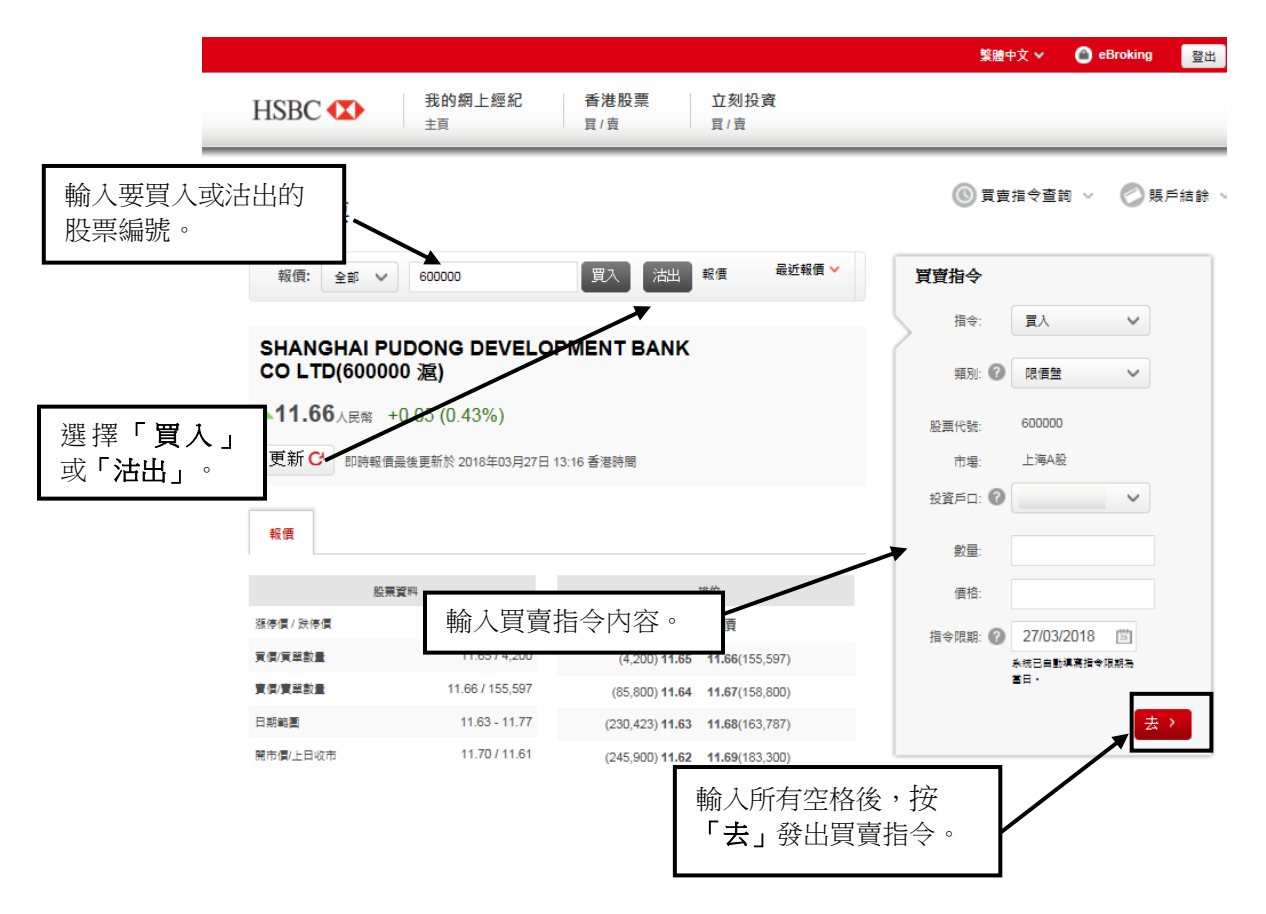

#### 4.2 核對及確認買賣指令

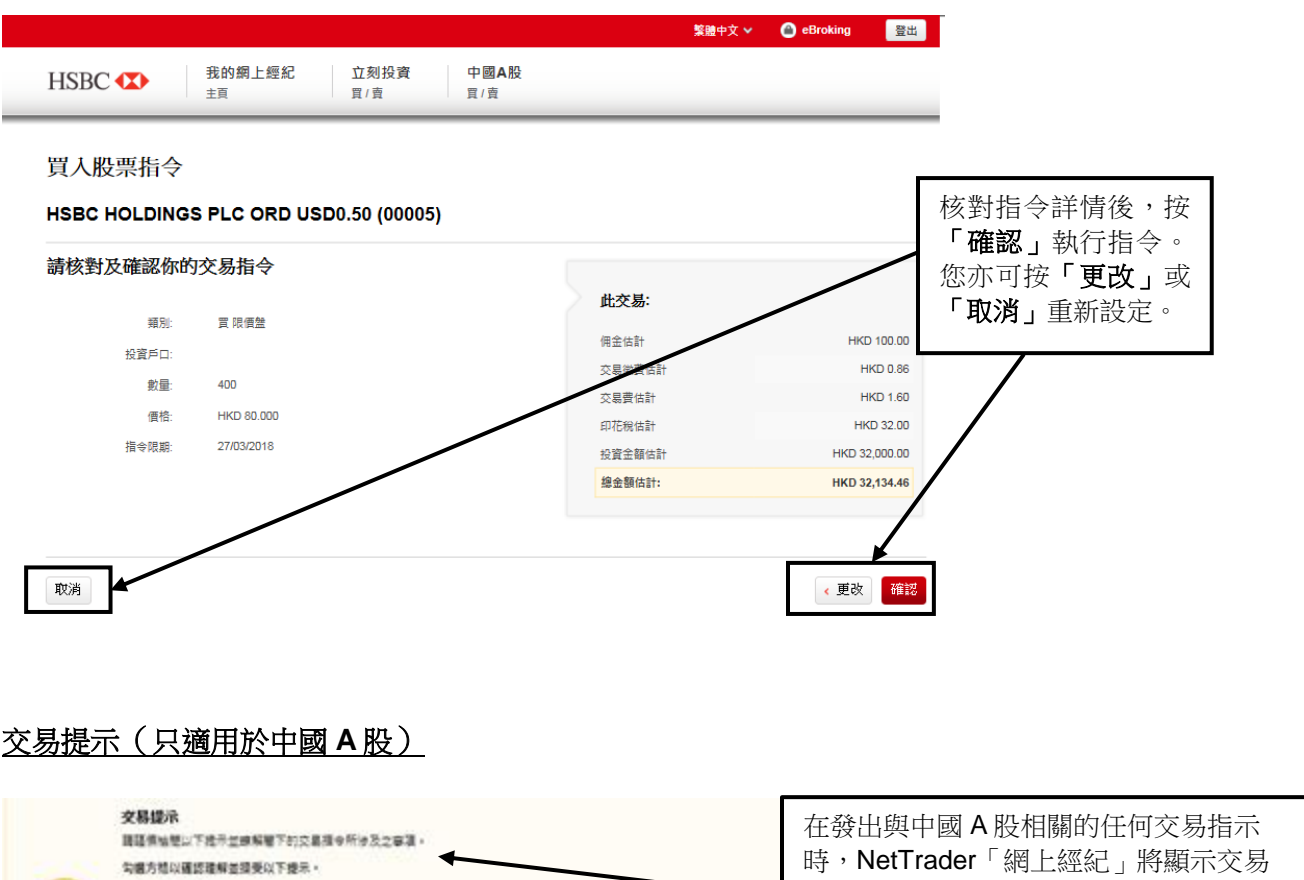

#### 買入股票指令

SHANGHAI PUDONG DEVELOPMENT BANK CO LTD (600000 2)

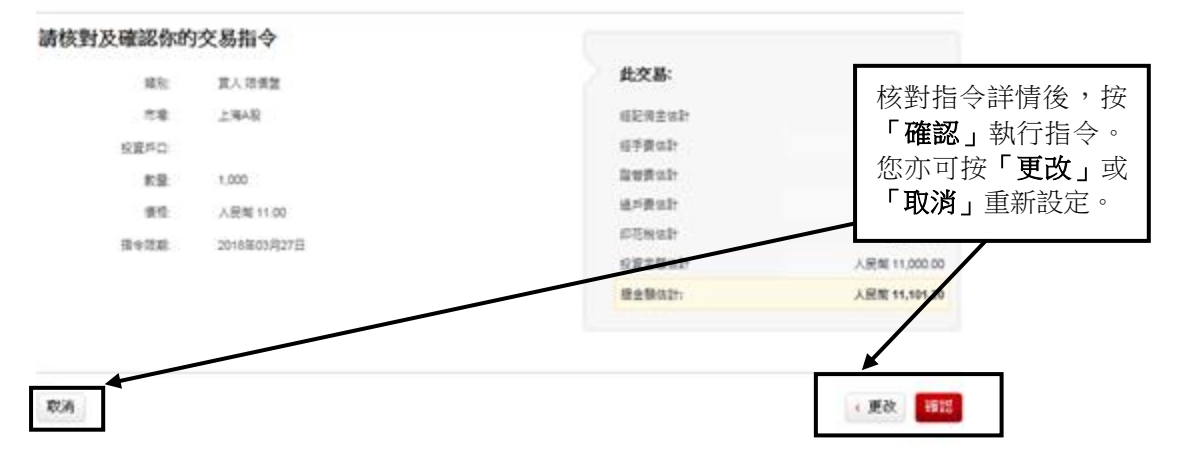

### 4.3 買賣指令確認通知

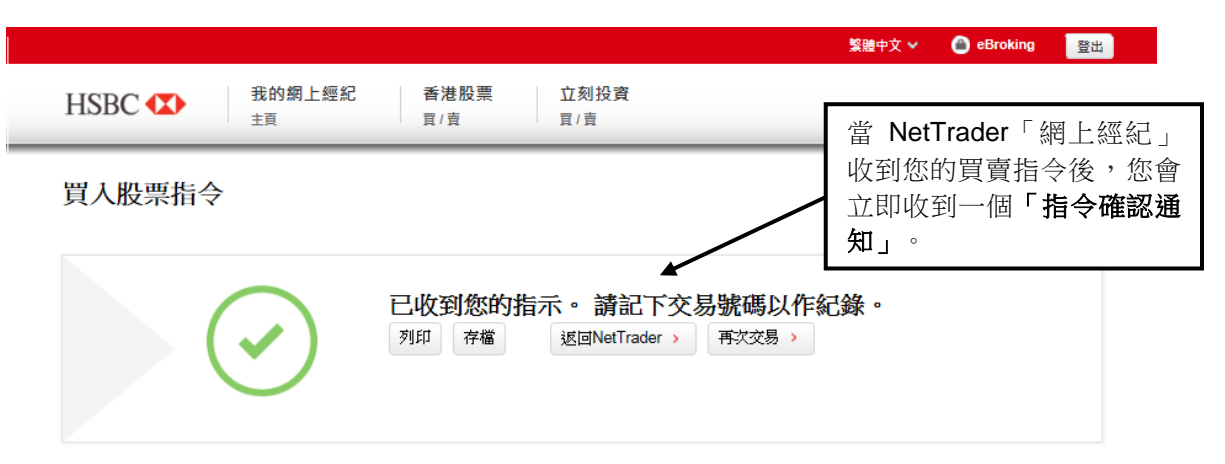

#### SHANGHAI PUDONG DEV BANK CO LTD (600000 滬)

| 交易編號:     | P-1C271804  | 此交易:   |               |
|-----------|-------------|--------|---------------|
| 買賣指令下單日期: | 2018年03月27日 |        |               |
| 類別:       | 買入 限價盤      | 經記佣金估計 | 人民幣 100.00    |
| 市場:       | 上海A股        | 經手費估計  | 人民幣 0.54      |
| 投資戶口:     |             | 證管費估計  | 人民幣 0.22      |
| 數量·       | 1.000       | 過戶費估計  | 人民幣 0.44      |
|           |             | 印花稅估計  | 人民幣 0.00      |
| 價恰:       | 人民幣 11.00   | 投資金額估計 | 人民幣 11,000.00 |

| 4.4 指令狀況 |                                |                                                  |                                         |                       | 按 <b>「買賣指令查詢」</b> ,查<br>閱您的交易指令狀況。 |
|----------|--------------------------------|--------------------------------------------------|-----------------------------------------|-----------------------|------------------------------------|
| HSBC 🚺   | 我的                             | 网上經紀 香港肥                                         | 股票 立刻投資                                 |                       | 詳情請參閱「 <b>常見問題」</b><br>之「交易問題」。    |
|          |                                | [] [] [] [] [] [] [] [] [] [] [] [] [] [         | []] [] [] [] [] [] [] [] [] [] [] [] [] |                       | 百亩海今查前 原戶结給 人                      |
| 買賣股票     | <b>買賣指令查請</b><br>直至 2018年03月   | 】<br>]27日 14:22 香港時間                             |                                         |                       |                                    |
| *KIN: 王朝 | 参問                             |                                                  | ♥ 所有交易狀況                                | 親 🗸                   | <b>б С</b>                         |
| 股市指數     | 交易日期                           | 股票代號及名稱                                          | 指令類別/金額                                 | 現況                    | 查詢                                 |
| 中國指數     | 2018年03月27<br>日 14:17 香港<br>時間 | 600000<br>(SHANGHAI PUDONG DEV<br>BANK CO LTD:這次 | 買入限價盤<br>(交易號碼: )<br>1,000              | ●待執行<br>1,000 待成交     | 取消                                 |
| 指數       |                                |                                                  | @ 人民幣 11.00                             |                       |                                    |
| 上證A股指數   |                                |                                                  |                                         |                       |                                    |
| 上證綜合指數   |                                |                                                  |                                         | 如客戶                   | 的買賣指今多於 50                         |
| 上證180指數  | 你有更多買賣                         | 旨令,不能盡錄。 参閱所有買                                   | <b>曹指令。</b> ▶                           | — 項,請                 | 按「參閱所有買賣                           |
| 上證380指數  | 5,351.                         | 82 +68.15 中小測新油<br>(1.29%)                       | ೮,∠,∠∪4.4ರ                              | +30.73<br>(1.79%) 指令」 | 查閱所有指令狀況。                          |

即時報價最後更新於 2018年03月27日 14:21 香港時間

或

| HODC                        |                                                                                                    |                |                                       |                  |           |      |                                     |  |
|-----------------------------|----------------------------------------------------------------------------------------------------|----------------|---------------------------------------|------------------|-----------|------|-------------------------------------|--|
| HSBC 🚺                      | ) 滙 豐                                                                                                    |                |                                       |                  |           |      |                                     |  |
| 我的網上徑紀 證券 研究報告 English   简体 |                                                                                                    |                |                                       |                  |           |      |                                     |  |
| 您在這裏: <u>證券</u> > 買賣        | ®在這裏: 20世界 2013年1月1日<br>2013年1月1日<br>2015年1月1日<br>2015年1月11日<br>2015年1月11日<br>2015<br>1111111111111111111111111111111111 |                |                                       |                  |           |      |                                     |  |
| 買/賣/即時報價                    | 買賣指令查詢                                                                                                    |                |                                       |                  | 賬戶號       | 碼    | 下时 <b>,員賃佰令宣詞」</b> 來<br>本問你的态見怎么好识。 |  |
| ,香港股票                       | 指令類別: 全部                                                                                                    | 脂令 🗸           | 去                                     |                  |           |      | 直閲忘时又勿拍マ <sub>秋</sub> 九。            |  |
| ,中國A股<br>買賣指令更改/取           | 交易日期<br>時間                                                                                                    | 交易編號           | 證券                                    | 總數量<br>(待成交數量)   | 價格        | 現況   |                                     |  |
| 7月<br>買賣指令查詢                | 20 <u>18年3月27日</u><br>14:58                                                                                                    | 1C2718<br>買入   | 5<br>HSBC HOLDINGS PLC ORD<br>USD0.50 | 400<br>(400)     | HKD70.000 | 指令監察 | 更改<br>察 取消<br>詳情                    |  |
| 新設認購                        | 2018年3月27日<br>14:17                                                                                                    | 1C271804<br>買入 | 600000<br>SHANGHAI PUDONG DEV BANK    | 1,000<br>(1,000) | CNY11.000 | 待執行  |                                     |  |
| 公可活動<br>投資組合                |                                                                                                    |                |                                       |                  |           |      |                                     |  |
| 交易記錄                        |                                                                                                    |                |                                       |                  |           |      |                                     |  |
|                             |                                                                                                    |                |                                       |                  |           |      | 更新                                  |  |

### 4.5 電郵服務

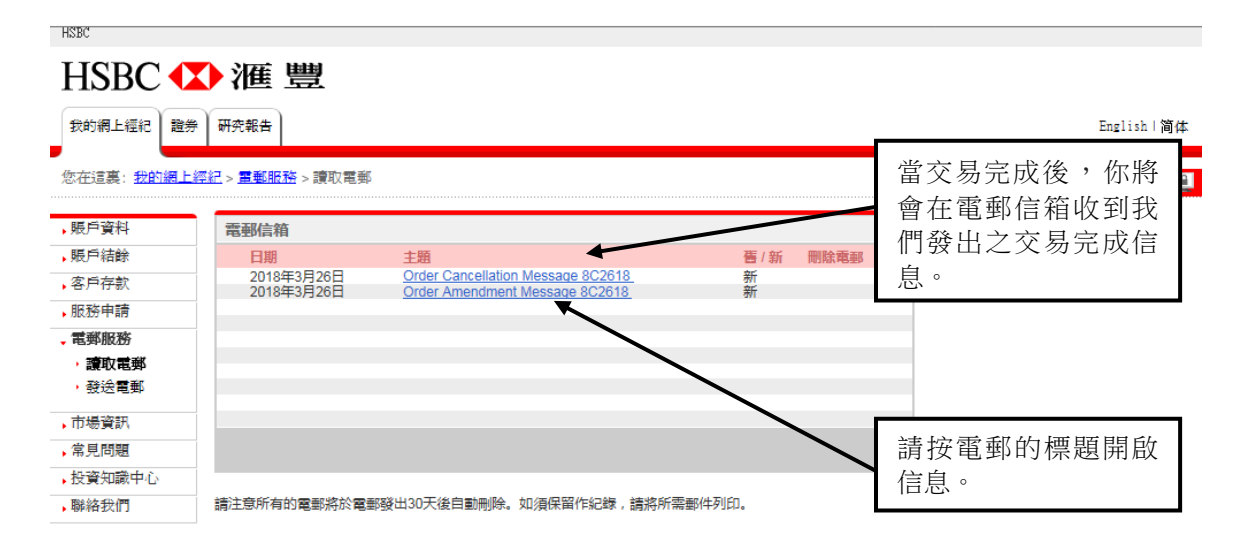

## 5. 更改交易指令程序

5.1 待成交指令查詢(方法一)

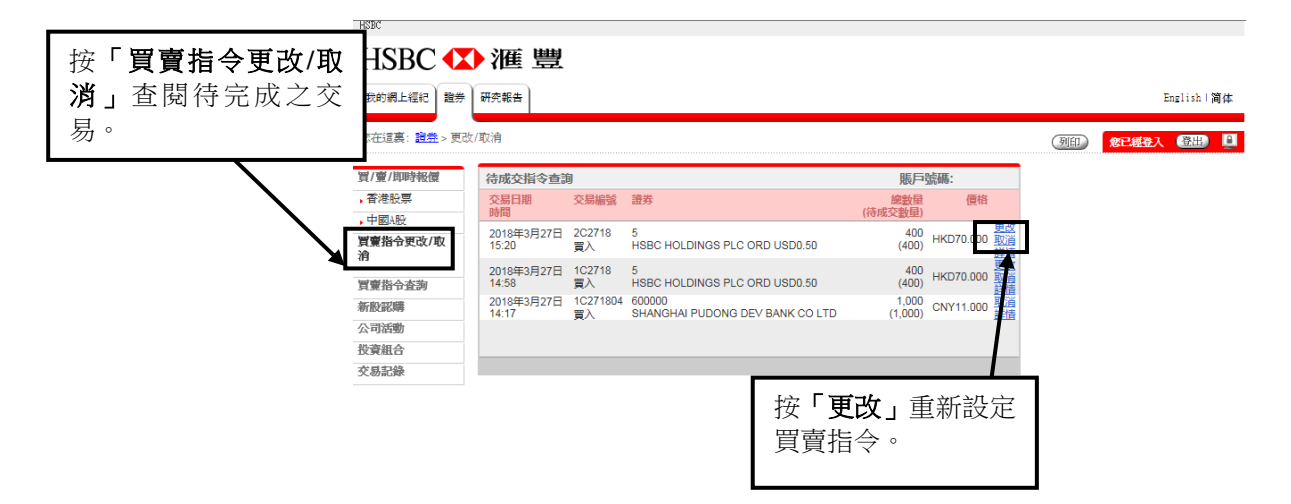

或

5.2 指令狀況(方法二)

| HSBC 🚺                                | 我的網上經紀                                                       | 立刻投資                     | 中國A股              | 繁體中文 🗸 🍙 eE          | Broking                       |
|---------------------------------------|--------------------------------------------------------------|--------------------------|-------------------|----------------------|-------------------------------|
| 11000                                 | 主頁                                                           | 買/賣                      | 買/賣               |                      |                               |
| 股票                                    |                                                              |                          |                   | ③ 買賣指令查詢 ∧           | 🖉 賬戶(                         |
| 即時報價:                                 | <sup>買賣指</sup> 按「 <b>買</b><br><sup>直至 27/</sup> 内的「 <b>リ</b> | <b>〔指令查詢」</b><br>〔改」重新設  |                   |                      |                               |
| <b>匯豐控股</b> (00005)<br>收市競價交易時利<br>現價 | <sup>9團</sup> 定買賣指<br><sup>詳請</sup>                          | 令。<br>-                  | F C<br>現況         | 查詢                   | <ul><li>✓</li><li>✓</li></ul> |
| 76.000 +<br>即時免費報價直至                  | HSBC HOLDINGS PLC ORD<br>USD0.50<br>00005                    | 買 限價盤<br>400 @HKD 70.000 | ● 指令監察<br>400 待成交 | 更改 取消                | ~                             |
| 當日波幅                                  | HSBC HOLDINGS PLC ORD                                        | 晋 硯価参                    | ▲ 指令監察            | THE THE W            |                               |
| 闢市/前收                                 | USD0.50                                                      | 400 @HKD 70.000          | ₩ 400 待成交         | 史以 11/月              |                               |
| 成交量                                   | 00005                                                        |                          |                   |                      | 輸入>                           |
| 成交額                                   |                                                              |                          | 如客戶的歸             | 買賣指令多                |                               |
| 每手股數                                  | 你有更多買賣指令,不能盡錄                                                | · 参閱所有買賣指令 · >           | 於50項,             | 請按「 <b>參閱</b>        |                               |
| 差價(買 / 賣)                             | 0.050 / 0.050                                                |                          | ▶ 所有買賣打<br>所有指令制  | <b>指令」</b> 查閱<br>代況。 |                               |

### 5.3 輸入更改指令詳情

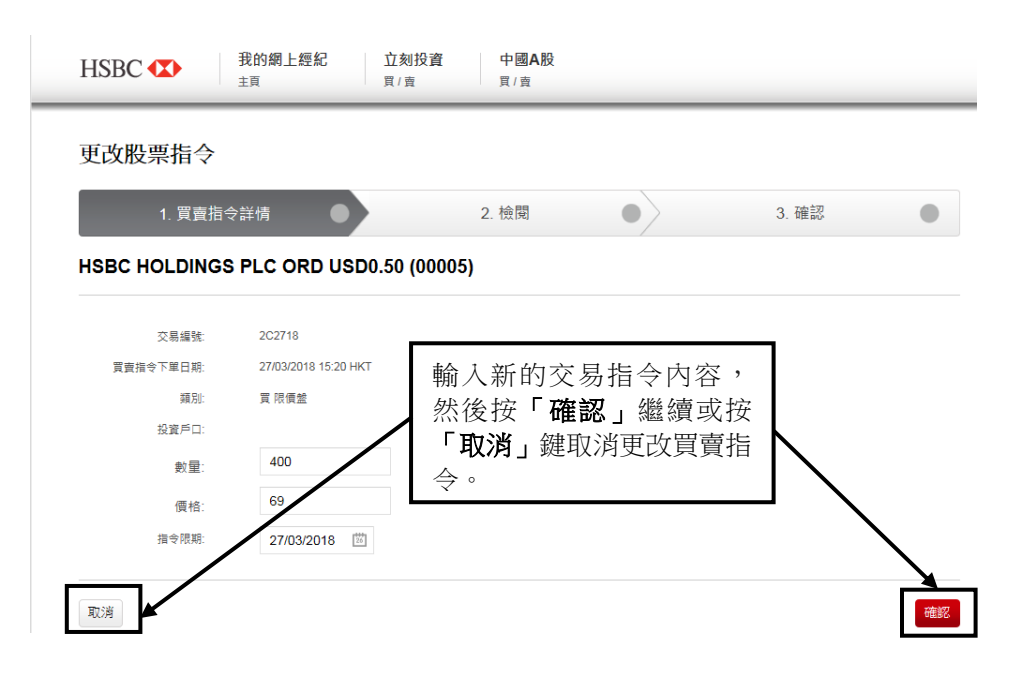

### 5.4 核對更改指令

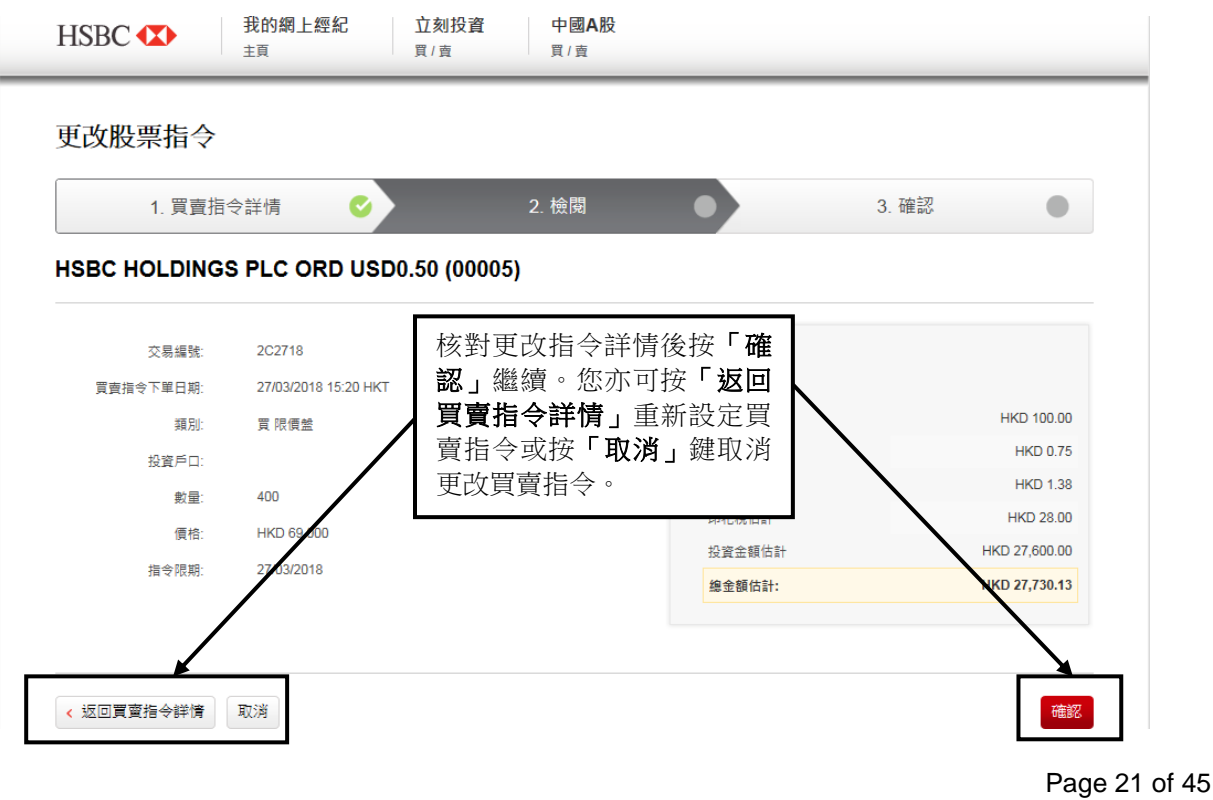

Page 21 of 45 2020 年 5 月

# 5.5 更改指令確認通知

|                                                                                                  |                            | 5812                                                   | 🗸 🙆 ellesking 🔡                        | 24                                              |
|--------------------------------------------------------------------------------------------------|----------------------------|--------------------------------------------------------|----------------------------------------|-------------------------------------------------|
| ISBC 🚥                                                                                           | 我的親上輕紀 立地投資<br>1月 月/日      | 中選A股<br>東:東                                            |                                        |                                                 |
| 医改股票指令                                                                                           |                            |                                                        |                                        |                                                 |
| 1. RRB                                                                                           |                            | 2.他間 O                                                 | 3. 102                                 | 當 NetTrader「網上經紀_<br>收到更改指令後,您將收<br>到一個「更改指令確認說 |
| SBC HOLDING                                                                                      | S PLC ORD US\$0.50 (00005  | REISING.TR.                                            |                                        | <b>知</b> 」,說明系統正在處理<br>您的指令。                    |
| SBC HOLDING                                                                                      | S PLC ORD US\$0.50 (00005) | RC328 > SEENerTrader >                                 |                                        | <b>知」</b> ,說明系統正在處理<br>您的指令。                    |
| SBC HOLDING                                                                                      | S PLC ORD US\$0.50 (00005) | #C32.8 、 虹IDerTrader ><br>)<br>此交称                     |                                        | <b>知」</b> ,說明系統正在處理<br>您的指令。                    |
| SBC HOLDING                                                                                      | S PLC ORD US\$0.50 (00005) | 使23511146-FFF.<br>用232卷 、 组型PerFinder ><br>)<br>)      | HKD 1194                               | <b>知」</b> ,說明系統正在處理<br>您的指令。                    |
| SBC HOLDING                                                                                      | S PLC ORD US\$0.50 (00005) | 使23531146.FFF.<br>用232卷 》 经回知erTrader 》                | HILD 1784<br>HILD 12                   | <b>知」</b> ,說明系統正在處理<br>您的指令。                    |
| 284%<br>288+7838<br>288+7838<br>288+7838<br>288<br>288<br>288<br>288<br>288<br>288<br>288<br>288 | S PLC ORD US\$0.50 (00005) | 使23531146.FFF.<br>用232番 》 经回知erTrader 》<br>)<br>)<br>) | HKD 1184<br>HKD 11<br>HKD 11<br>HKD 21 | <b>知」</b> ,說明系統正在處理<br>您的指令。                    |

### 5.6 電郵服務

| HORC        |                          |                                                                     |                  |                            |
|-------------|--------------------------|---------------------------------------------------------------------|------------------|----------------------------|
| HSBC 🚺      | ▶滙 豐                     |                                                                     |                  |                            |
| 我的網上經紀 證券   | 研究報告                     |                                                                     |                  | 無論 NetTrader「網上經           |
| 您在這裏: 我的網上紹 | <u> </u>                 |                                                                     |                  | 紀」接納或拒絕您的更改<br>指令,您亦會收到電郵信 |
| - 賬戶資料      | 電郵信箱                     |                                                                     |                  | 自。                         |
| ,賬戶結餘       | 日期                       | 主題                                                                  | <b>舊/新 刪除電</b> 重 |                            |
| •客戶存款       | 2018年3月26日<br>2018年3月26日 | Order Cancellation Message 8C2618<br>Order Amendment Message 8C2618 | 新                |                            |
| ▶ 服務申請      |                          |                                                                     |                  |                            |
| - 電郵服務      |                          |                                                                     |                  |                            |
| 讀取電郵        |                          |                                                                     |                  |                            |
| 發送電郵        |                          |                                                                     |                  |                            |
| 市場資訊        |                          |                                                                     |                  |                            |
| 常見問題        |                          |                                                                     |                  |                            |
| •投資知識中心     |                          |                                                                     |                  |                            |
| , 聯絡我們      | 請注意所有的電郵將於電郵             | 發出30天後自動刪除。如須保留作紀錄,請將所需要                                            | 陷件列印。            |                            |

6.1 待成交指令查詢(方法一 )

| HSBC               |                                                                           |                                                      |                   |
|--------------------|---------------------------------------------------------------------------|------------------------------------------------------|-------------------|
| HSBC 🚺             | 滙 豐                                                                       |                                                      |                   |
| 按「買賣指令更改/取 ➡       | 研究報告                                                                      |                                                      | English丨简体        |
| 冽」                 | 指令查詢                                                                      |                                                      | (列印) 象已經登入 (登出) 🚨 |
| <i>勿</i> 。         | 買賣指令查詢                                                                    | 賬戶號碼:                                                |                   |
| ,香港股票<br>10月1日     | 指令類別:全部指令 🗸 🕹                                                             |                                                      |                   |
| 」<br>買賣指令更改/取      | 交易日期 交易編號 證券 時間                                                           | 總數量 價格現況<br>(待成交數量)                                  |                   |
| 消<br><b>買賣指令查詢</b> | 2018年3月27日 3C2718 5<br>16:02 買入 USD0.50                                   | 400 HKD70.000 已取消 詳情                                 |                   |
| 新股影媾               | 2018年3月27日 2C2718 5<br>15:20 買入 USD0.50                                   | 400<br>(400) HKD70.000 已取消 詳值                        |                   |
| 公司商勤<br>投資組合       | 2018年3月27日 1C2718 5<br>14:58 買入 5<br>USD0.50                              | 400 HKD70.000 已取消 詳述                                 |                   |
| 交易記錄               | 2018年3月27日 1C271804 600000<br>14:17 買入 SHANGHAI PUDONG DEV BANK<br>CO LTD | 1,000<br>(1,000) CNY11.000 待執行, <u>取消</u><br><b></b> |                   |
|                    |                                                                           | 更新                                                   |                   |
|                    | 賣指令。                                                                      |                                                      |                   |

或

6.2 指令狀況(方法二)

|                     |                |                                                                                               |                                                                                                    |                   | 繁體中文 🗸 🛛 🙆 eBro | oking 登出 |
|---------------------|----------------|-----------------------------------------------------------------------------------------------|----------------------------------------------------------------------------------------------------|-------------------|-----------------|----------|
|                     | HSBC 🚺         | 我的網上經紀<br>主頁                                                                                  | 新港股票 立刻投資     ①     ①     ①     ①     ⑦     /     □     ⑦     /     □     ⑦     /     □     ⑦     /     □     ⑦     /     □     ⑦     /     □     ⑦     /     □     ⑦     /     □     ⑦     /     □     ⑦     /     □     ⑦     /     □     ⑦     /     □     ⑦     /     □     ⑦     /     ⑦     /     ⑦     /     □     ⑦     /     ⑦     /     ⑦     /     ⑦     /     ⑦     /     ⑦     /     ⑦     /     ⑦     /     ⑦     /     ⑦     /     ⑦     /     ⑦     /     ⑦     /     ⑦     /     ⑦     /     ⑦     /     ⑦     /     ⑦     /     ⑦     /     ⑦     /     ⑦     /     ⑦     /     ⑦     /     ⑦     /     ⑦     /     ⑦     /     ⑦     /     ⑦     /     ⑦     /     ⑦     /     /     ⑦     /     /     ⑦     /     /     ⑦     /     /     /     /     /     /     /     /     /     /     /     /     /     /     /     /     /     /     /     /     /     /     /     /     /     /     /     /     /     /     /     /     /     /     /     /     /     /     /     /     /     /     /     /     /     /     /     /     /     /     /     /     /     /     /     /     /     /     /     /     /     /     /     /     /     /     /     /     /     /     /     /     /     /     /     /     /     /     /     /     /     /     /     /     /     /     /     /     /     /     /     /     /     /     /     /     /     /     /     /     /     /     /     /     /     /     /     /     /     /     /     /     /     /     /     /     /     /     /     /     /     /     /     /     /     /     /     /     /     /     /     /     /     /     /     /     /     /     /     /     /     /     /     /     /     /     /     /     /     /     /     /     /     /     /     /     /     /     /     /     /     /     /     /     /     /     /     /     /     /     /     /     /     /     /     /     /     /     /     /     /     /     /     /     /     /     /     /     /     /     /     /     /     /     /     /     /     /     /     /     /     /     /     /     /     /     /     /     /     /     /     /     /     /     /     /     /     /     /     / |                   |                 |          |
|                     | 按「<br><b>)</b> | <b>買賣指令查</b><br>內的 <b>「取消」</b><br><sup>浅買賣指今。</sup>                                           |                                                                                                    |                   | ) 買賣指令查詢 ^      | ⊘ 賬戶結餘 ~ |
|                     |                |                                                                                               | ✓ 所有交易状况                                                                                                    | ✓ 更第              | fC              |          |
|                     | 股市指數           | 交易日期 股票代號及名稱                                                                                  | 指令類別/金額                                                                                                    | 規定                | 查詢              |          |
|                     | 中國指數           | 2018年03月27 <u>600000</u><br>日 14:17 香港 <u>(SHANGHAI PUDONG</u><br>時間 <u>BANK CO LTD: 續)</u> 口 | 買入 限價盤<br><u>G DEV</u> (交易號碼: P-1C271804)<br>1,000                                                                                                    | ●待執行<br>1,000 待成交 | 取消              |          |
|                     | 指數<br>上證 A 股指數 |                                                                                               | @人民幣 11.00                                                                                                    |                   |                 |          |
|                     | 上證综合指數         |                                                                                               |                                                                                                    |                   |                 |          |
| 如客戶的買賣指令多於          | <b>登180</b> 指數 | 你有更多買賣指令,不能盡錄 參閱,                                                                             | 所有買賣指令・>                                                                                                    |                   |                 |          |
| 50項,請按「 <b>參閱所</b>  | 登380措數         | 5,388.85 +105.18 <sup>(47)</sup> (1.99%)                                                      | 初知11天 2,218.03                                                                                                    | (2.48%)           |                 |          |
| 有買賣指令」查閱所有<br>指令狀況。 | j<br>          | M. つんんだの1 月 つ7 日 47-49 巻 道治288                                                                |                                                                                                    |                   |                 |          |

### 6.3 核對取消指令

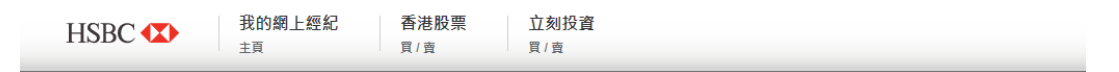

取消股票指令

SHANGHAI PUDONG DEV BANK CO LTD (600000 滬)

#### 請核對以下資料並按「確認」。

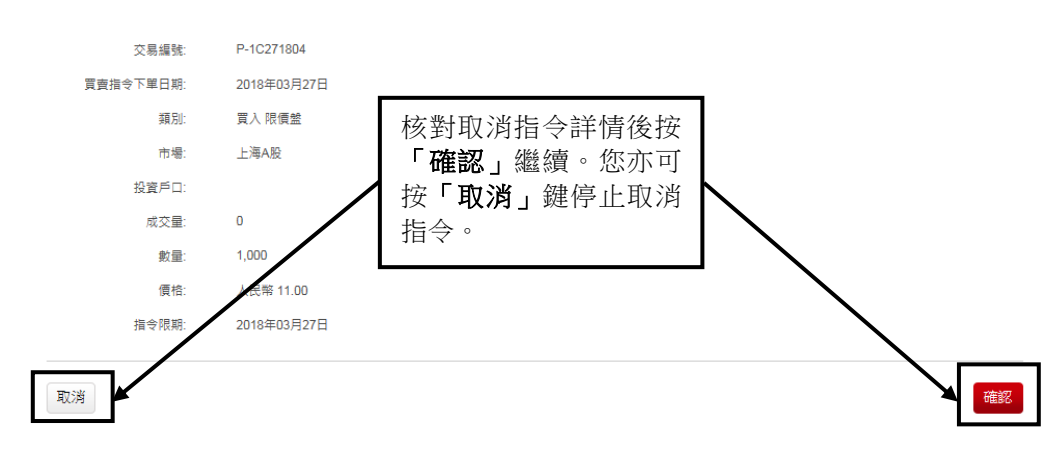

### 6.4 取消指令確認通知

|              |                                                                                                    | \$892.v | O strang |                                      |
|--------------|----------------------------------------------------------------------------------------------------|---------|----------|--------------------------------------|
| HSBC 🚥       | R約県上授記     立所投資     中価A股     北     スパ     スパ |         |          |                                      |
| 取消股票指令       |                                                                                                    |         |          | 當 NetTrader「網上經紀」<br>收到取消指令後,您將收     |
| >            | 你的指令已被送出處理。           7.02 847         第22.5.8.5           102 847         第22.5.8.5                                                                                                    |         |          | 到一個一 <b>取內指令確認通知」</b> ,說明系統正在處理您的指令。 |
| HSBC HOLDING | S PLC ORD US\$0.50 (00005)                                                                                                    |         |          |                                      |
| 交易感性         | 40315                                                                                                    |         |          |                                      |
| 異素指令7果白統     | 0511/2015 10:31 HK7                                                                                                    |         |          |                                      |
| #5:          | X 1017年1                                                                                                    |         |          |                                      |
| 反動作な         |                                                                                                    |         |          |                                      |
| 8.9          | 800                                                                                                    |         |          |                                      |
| 黄生           | HHD:18.500                                                                                                    |         |          |                                      |
| 8+88         | 854102045                                                                                                    |         |          |                                      |
|              |                                                                                                    |         |          |                                      |

### 6.5 電郵服務

| 氏ら日に、<br>我的網上經紀 題<br>您在這裏: <u>我的網</u> | <ul> <li>         (西) (三) (三) (三) (三) (三) (三) (三) (三) (三) (三</li></ul> |                                                                                                    |            |      | NetTrader「網上經紀」接納您的取消指令後,您會收到電郵信息。 |
|---------------------------------------|------------------------------------------------------------------------|----------------------------------------------------------------------------------------------------|------------|------|------------------------------------|
| 賬戶資料                                  | 電郵信箱                                                                   |                                                                                                    |            |      |                                    |
| 販戶結餘                                  | 日期                                                                     | 主題                                                                                                    | 舊/新        | 刪除電郵 |                                    |
| 客戶存款                                  | 2018年3月25日                                                             | Re: Trading related                                                                                      | 善          |      |                                    |
| 服務由語                                  | 2018年3月25日                                                             | Re: Account related                                                                                      | 7          |      |                                    |
| 加风初分中省四                               | 2018年3月25日                                                             | Re: General                                                                                              | 善          |      |                                    |
| 電郵服務                                  | 2018年3月25日                                                             | Re: Trading related                                                                                      | 舊          |      |                                    |
| ・讀取電郵                                 | 2018年3月18日                                                             | Re: Trading related                                                                                      | / <u>#</u> |      |                                    |
| ・發送電郵                                 | 2018年2月24日                                                             | Order Cancellation Message 8B2418                                                                        | 舊          |      |                                    |
| 市場資訊                                  | 2018年2月24日<br>2018年2月24日<br>2019年2月24日                                 | Order Cancellation Message 7B2418<br>Order Amendment Message 3B2418<br>Order Cancellation Message 3B2418 | 新新         |      |                                    |
| 常見問題                                  | 2010-4-2/5/24                                                          | Order Cancellation Message 362410                                                                        | 27         |      |                                    |
| 投資知識中心                                |                                                                        |                                                                                                    |            | 删除   |                                    |
| 聯絡我們                                  |                                                                        |                                                                                                    |            |      |                                    |
|                                       | 請注意所有的電郵將於電靈                                                           | P發出30天後自動刪除。如須保留作紀錄,請將所需                                                                                 | 郵件列印。      |      |                                    |

### 7. 市場資訊

#### 7.1 報價服務

|                                          | HSBC                                     |                                                |                |        |       |          |           |      |    |       |            |
|------------------------------------------|------------------------------------------|------------------------------------------------|----------------|--------|-------|----------|-----------|------|----|-------|------------|
| 按「 <b>香港股票</b> 」或<br>按「 <b>中國 A 股</b> 」查 | 5<br>第 <b>BC</b> 🚺<br><sub>網上經紀</sub> 證券 | • <b>涯 豐</b>                                   |                |        |       |          |           |      |    |       | English 简体 |
| <b>剖</b> 版]頁。                            | 直裏: 證券                                   |                                                |                |        |       |          |           |      | 例印 | 您已經登入 | 登出         |
|                                          | 買/賣/即時報價<br>, 香港股票                       | 投資組合                                           |                |        |       |          | 賬戶號碼:     |      |    |       |            |
| -                                        | ,中國A股                                    |                                                |                | 貨幣     | 4.000 | 長戸結餘     | 可用        | 結餘   |    |       |            |
|                                          | 買賣指令更改/取                                 | 最近交易項目                                         |                | HKD    | 173   | 3,651.97 | 167,59    | 1.51 |    |       |            |
|                                          | 消                                        | 最近交易項目                                         |                | USD    | 14    | ,572.28  | 14,57     | 2.28 |    |       |            |
|                                          | 買賣指令查詢                                   | 續券價格延遲至少十五分續。(20                               | 18-03-27 16:10 | HKT)   |       |          |           |      |    |       |            |
|                                          | 新股認購                                     | 市場:香港                                          |                |        |       |          | 輸入買入      | 旨会   |    |       |            |
|                                          | 公司活動                                     | 證券                                             | 總數量            | 可賣出數量  | 貨幣    | 價格       | 市值        |      |    |       |            |
|                                          | 投資組合                                     | 1000                                           | 4 000          | 4 000  |       | 0.700    | 0 700 00  | -    |    |       |            |
|                                          | 交易記錄                                     | LTD 'H' SHARES                                 | 1,000          | 1,000  | HKD   | 3.720    | 3,720.00  | 寷    |    |       |            |
|                                          |                                          | SHENGLI OIL AND GAS<br>PIPE HLDGS LTD          | 45,000         | 45,000 | HKD   | 0.400    | 18,000.00 | 賣    |    |       |            |
|                                          |                                          | 1333<br>CHINA ZHONGWANG<br>HLDGS LTD           | 10,000         | 10,000 | HKD   | 3.890    | 38,900.00 | 亶    |    |       |            |
|                                          |                                          | 1387<br>RENHE COMMERCIAL<br>HLDGS CO LTD       | 18,000         | 18,000 | HKD   | 0.184    | 3,312.00  | 亶    |    |       |            |
|                                          |                                          | 1393<br>HIDILI INDUSTRY INT'L<br>DEV LTD       | 14,000         | 14,000 | HKD   | 0.305    | 4,270.00  | 賣    |    |       |            |
|                                          |                                          | 1618<br>METALLURGICAL CORP<br>OF CHINA 'H' SHS | 5,000          | 5,000  | HKD   | 2.590    | 12,950.00 | 賣    |    |       |            |
|                                          |                                          | QP<br>QUNXING PAPER                            | 1,536          | 1,536  | HKD   | 0.000 *  | 0.00      | 賣    |    |       |            |

### 7.2 即時報價和收費買賣價輪候隊伍(只適用於香港股票)

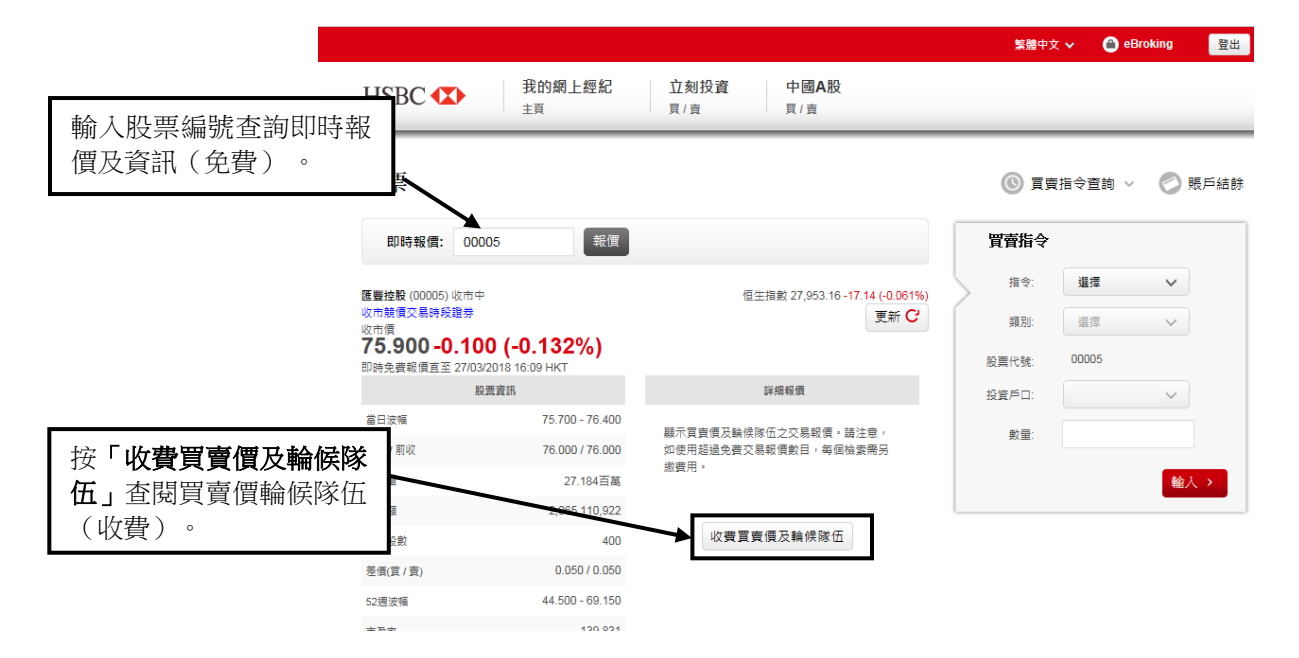

### 7.3 顯示詳細買賣價輪候隊伍(收費服務)(只適用於香港股票)

|                            |                                   |                               |                                      | 繁體中文,       | 🖌 🌰 eBrok | ing 登出 |
|----------------------------|-----------------------------------|-------------------------------|--------------------------------------|-------------|-----------|--------|
| HSBC 🚺                     | 我的網上經紀                            | <b>立刻投資</b><br><sub>買/賣</sub> | 中國 <b>A</b> 股<br><sub>買/賣</sub>      |             |           |        |
| 股票                         |                                   |                               |                                      | ⑧ 買賣捐       | ◎令查詢 ~    | 📀 賬戶結餘 |
| 即時報價: 0                    | 0005 報價                           |                               |                                      | 買賣指令        |           |        |
| <b>医豐控股</b> (00005) 收計     | ī <del>中</del>                    | 恒生措                           | 數 27,953.16 - <b>17.14 (-0.061%)</b> | 指令:         | 選擇        | ~      |
| 收市競價交易時段證券<br>收市價          |                                   |                               | 更新ピ                                  | 類別:         | 選擇        | ~      |
| 75.900-0.1<br>即時收費報價直至 27/ | 00 (-0.132%)<br>03/2018 16:09 HKT |                               |                                      | 股票代號:       | 00005     |        |
|                            | 股票資訊                              | 8¥                            | 细報價                                  | 投資戶口:       |           | ~      |
| 當日波幅                       | 75.700 - 76.400                   | 72.1% 買入                      | 賣出 27.9%                             | <b>動</b> 量· |           |        |
| 關市/ 前收                     | 76.000 / 76.000                   | 414,000(2) <b>75.900</b>      | 75.950 160,000(3)                    | xx±-        |           |        |
| 成交量                        | 27.184百萬                          | 800,400(42) 75.850            | 76.000 346,000(39)                   |             |           | 輸入→    |
| 成交額                        | 2,065,110,922                     | 1.154百萬(82) <b>75.800</b>     | 76.050 190,000(12)                   |             |           |        |
| 每手股數                       | 400                               | 509,200(41) <b>75.750</b>     | 76.100 388,400(28)                   |             |           |        |
| 差價(買 / 賣)                  | 0.050 / 0.050                     | 489,600(87) <b>75.700</b>     | 76.150 318,400(19)                   |             |           |        |
| 52週波幅                      | 44.500 - 69.150                   | 569,600(26) <b>75.650</b>     | 76.200 447,600(37)                   |             |           |        |
| 市历史                        | 139.831                           | 170 000/04) 75 600            | 76 260 242 000/40\                   |             |           |        |

### 7.4 查閱尚未使用之免費報價數目(只適用於香港股票)

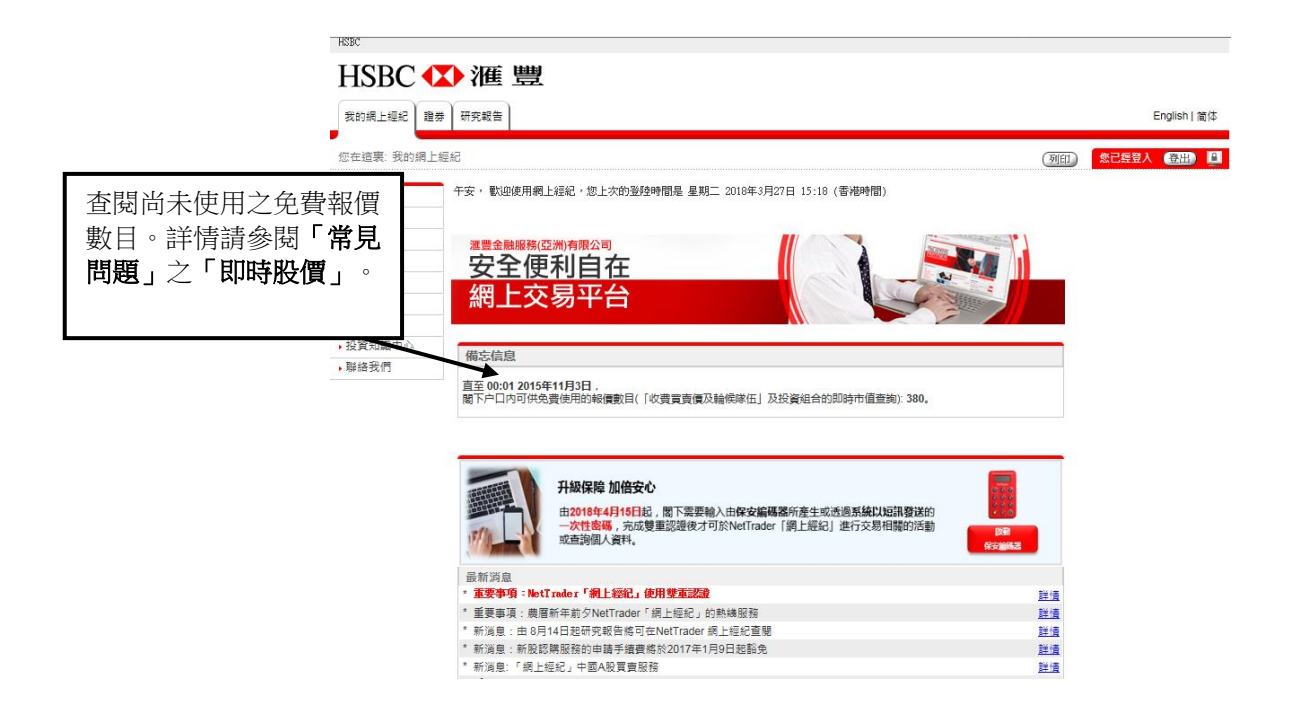

### 7.5「中國 A 股」查詢股價

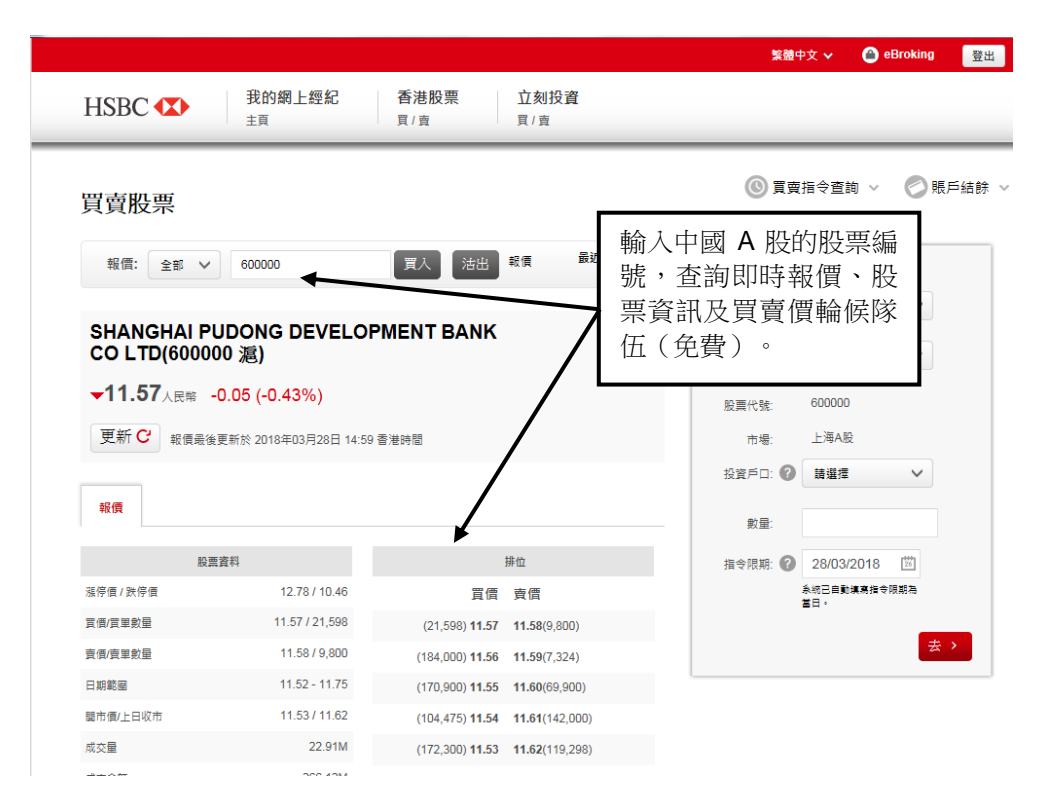

### 7.6 市場資訊

|                                                                                                    | 按「 <b>市場資訊」</b> 查閱                                                                                                    |              |   |
|----------------------------------------------------------------------------------------------------|----------------------------------------------------------------------------------------------------|--------------|---|
| HSBC () / / / / / / / / / / / / / / / / / /                                                                                                    | <ol> <li>股票指數</li> <li>上市公司概覽</li> <li>股東日誌</li> </ol>                                                                                                    | English:简体   |   |
| 您在這裏: <u>我的網上經紀 &gt; 市場資訊</u> > 股票指表                                                                                                    | <ol> <li>新股資訊</li> <li>股票查詢</li> </ol>                                                                                                    | 例印》《史经史》《登出》 | ] |
| ,賬戶資料 資料由 ♣提供 支支登明 及                                                                                                    | DED <u>XEX</u>                                                                                                    |              |   |
| <ul> <li>・死仁信時</li> <li>・窓戸存款</li> <li>・服務申請</li> <li>・電郵服務</li> <li>・配票指款</li> <li>・股票指款</li> <li>・比市公司振覧</li> <li>・股票互該</li> <li>・新股資訊</li> <li>・股票査調</li> <li>・常見問題</li> <li>・投資知識中心</li> <li>・聯絡我們</li> </ul> | 恆生指數     30,197.98       社壞斯工業平均指數     23,857.71       納斯達克指數     7,008.81       標準首節500指數     2,612.62       日經平均25指數     21,031.31       金融時報100指數     6,949.11       1K     上海私股指數     3,270.23       0K     深圳从股指數     1,895.46 |              |   |

### 8. 新股認購 (只適用於香港股票)

#### 8.1 新股認購服務

| HSBC                       |                                          |                     |                  |             |            |
|----------------------------|------------------------------------------|---------------------|------------------|-------------|------------|
| HSBC 🗘                     | ▶滙 豐                                     |                     |                  |             |            |
| 我的網上經紀 證券                  | 研究報告                                     |                     |                  |             | English丨简体 |
| 您在這裏: <u>證券</u> > <u>新</u> | <u>안記購</u> > 記購                          |                     |                  | 列印          | 愈已經登入 登出 🚊 |
| 買/賣/即時報價                   | 現正公開認購之新股                                |                     |                  |             |            |
| 香港股票                       | 股票名稱                                     | 網上認購截止日期            |                  |             |            |
| ▶ 中國A股                     | 1301<br>D AND G TECHNOLOGY HLD CO LTD    | 2018/05/18 16:00    | 招股章程             | 申請          |            |
| 買賣指令更改/取<br>消              | 1475<br>NISSIN FOODS COMPANY LIMITED     | 2018/12/03 16:00    | 招股章程             | 自語          |            |
| 買賣指令查詢                     | 1722<br>KIN PANG HOLDINGS LIMITED-(PPR2) | 2018/08/31 16:00    | 招股章程             | 自請          |            |
| 新股認購                       | l-                                       |                     |                  |             |            |
| • 認購                       | 已截止認購之新股                                 |                     |                  |             |            |
| 認購現況查詢                     | 上市日期 股票名稱                                |                     |                  |             |            |
| 公司活動                       | 2015/12/16 1532<br>CHINA PART            | YTIME CULTURE HLGDS | 在 NetTrade       | r 「 纲 上 纭 幺 | 2. 可取得租    |
| 投資組合                       |                                          |                     |                  |             |            |
| 交易記錄                       |                                          |                     | 正公開認購新           | f股之詳細貧      | 資料。按「甲」    |
|                            | 按「 <b>新股認購</b> 」 杏看                      |                     | <b>法</b> 建亚丁基。   |             |            |
|                            |                                          |                     | 明」此王心明。          |             |            |
|                            | 現止公開反巳截止認                                |                     |                  |             |            |
|                            | <b> <b> <b> </b> </b></b>                |                     | :<br>諸 留 音 玄 統 日 | 接受全數伝       |            |
|                            |                                          |                     | 明田芯水和小           | 以又王致臣       | 小八~丁明      |
| L                          |                                          |                     |                  |             |            |
|                            |                                          |                     |                  |             |            |

#### 8.2 新股認購

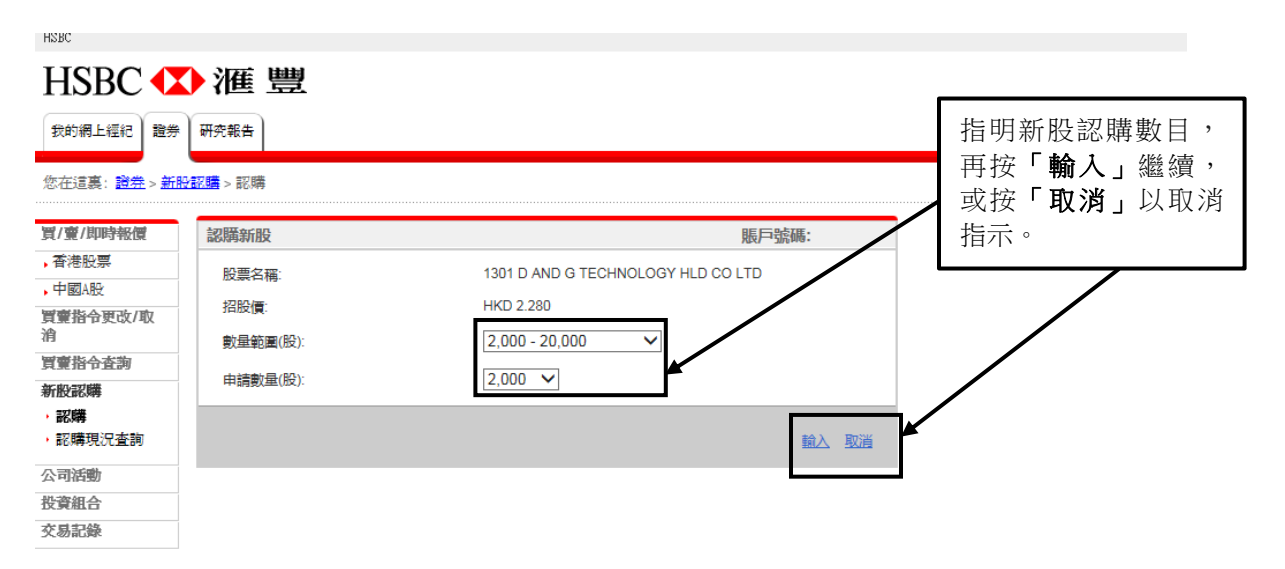

### 8.3 確認新股認購

| HSBC                 |                  |                                                                                                    |                              |
|----------------------|------------------|----------------------------------------------------------------------------------------------------|------------------------------|
| HSBC 🚺               | ▶滙 豐             |                                                                                                    |                              |
| 我的網上經紀 證券            | 研究報告             |                                                                                                    | Finglish   泊城                |
| 您在這裏: <u>證券</u> > 新服 | <u>♪記2購</u> > 記購 |                                                                                                    | 核對資料無誤後,按<br>「確定」向 NetTrader |
| 買/賣/即時報價             | 認購新股確認           | 賬戶號                                                                                                    | 碼: 「網上經紀」提交新股                |
| 香港股票                 | 請確認以下認購新股的内容:    |                                                                                                    | 初時由詩。你亦可協                    |
| ▶ 中國A股               | 股票名稱:            | 1301 D AND G TECHNOLOGY HLD CO LTD                                                                                                    |                              |
| 買賣指令更改/取             | 招股價:             | HKD 2.280                                                                                                    | 「更改」或按「取消」                   |
| 消                    | 申請數量(股):         | 2,000                                                                                                    | 重新設定指今。                      |
| 買賣指令查詢               |                  | HKD 4,560.00                                                                                                    |                              |
| 新股認購                 | 經紀佣金:            | HKD 45.60                                                                                                    |                              |
| ・認購                  | 交易徵費:            | HKD 0.12                                                                                                    |                              |
| • 認購現況查詢             | 交易費に             | HKD 0.23                                                                                                    |                              |
| 公司活動                 | 小計(認明並組):        | HKD 4,000.95                                                                                                    |                              |
| 此咨組会                 | 服務徵費*:           | HKD 0.00                                                                                                    |                              |
| 大良均均                 | 付款總額:            | HKD 4,605.95                                                                                                    |                              |
| 25.301首口第下           |                  |                                                                                                    |                              |
|                      |                  |                                                                                                    |                              |
|                      |                  | y national state of the state of the state o | Tak Dank                     |
|                      |                  | 位在天王                                                                                                    | 里区 赵涓                        |

### 8.4 新股認購申請確認通知

| HSBC                             |                                                                    |                                                                      |              |                       |             |  |
|----------------------------------|--------------------------------------------------------------------|----------------------------------------------------------------------|--------------|-----------------------|-------------|--|
| HSBC 🚺 滙 豐                       |                                                                    |                                                                      |              |                       |             |  |
| 我的網上經紀 證券                        | 研究報告                                                               |                                                                      |              |                       | English 简体  |  |
| 您在這裏: <u>證券</u> > <u>新股</u>      | <mark>評購</mark> > 認購                                               |                                                                      |              | 例印 您                  | 已經登入 (登出) 🛄 |  |
| 買/賣/即時報價<br>香港股票                 | 認購新股確認通知<br>閣下的認購新股申請已被NetTrader接                                  | 资約:                                                                  | 確定您的新股後,你將收到 | 認購申請<br>一個 <b>「認</b>  |             |  |
| ,中國A股<br>買賣指令更改/取<br>消<br>買賣指令查詢 | 申請日期:<br>股票名稱:<br>招股賃:<br>申請數量(股)::                                | 2018年3月28日<br>1301 D AND G TECHNOLOGY HLD CC<br>HKD 2.280<br>2,000   | 購新股確認通       | ¶<br>U<br>□<br>P<br>C |             |  |
| 新股認購<br>, 認購<br>, 認購現況查詢         | 申請金額:<br>經紀用金:<br>交易徵費:<br>交易費:<br>昭茲納書:                           | НКD 4,560.00<br>НКD 45.60<br>НКD 0.12<br>НКD 0.23<br>НКD 0.00        |              |                       |             |  |
| 公司活動<br>投資組合<br>交易記錄             | 703781日。<br>- 付款總額:<br>- 可認購新股資金:<br>本次認購新股所用資金:<br>- 動餘可認購新股新用資金: | HKD 4,605.95<br>HKD 4,425,515.75<br>HKD 4,605.95<br>HKD 1,420,909.80 |              |                       |             |  |
|                                  | webde a soften inveligente.                                        |                                                                      | 返回新股認購       |                       |             |  |

#### 8.5 新股認購申請狀況

| HSBC                                     |            |                               |              |        |            |                        |     |       |            |
|------------------------------------------|------------|-------------------------------|--------------|--------|------------|------------------------|-----|-------|------------|
| HSBC 🚺                                   | ▶滙豐        |                               |              |        |            |                        |     |       |            |
| 我的網上經紀 證券                                | ₩ 按「新账     | <b>と認購」</b> 後,                |              |        |            |                        |     |       | English 简体 |
| 您在這裏: <u>證券</u> > <u>新股</u>              | 再按「        | <b>認購現況查</b><br>副新股認購狀        |              |        |            |                        | 列印  | 您已經登入 | 登出) 🚊      |
| 買/賣/即時報價                                 | ~          |                               |              | 賬戶     | 號碼:        |                        |     |       |            |
| 香港股票                                     | 1)Ц        |                               |              | 申請數量   | 現況         |                        | 1   |       |            |
| ,中國A股                                    | 2018年3月28日 | 1301<br>D AND G TECHNOLOGY H  | HLD CO LTD   | 2,000  | 待申請        | 更 <u>改</u><br>取消<br>詳博 |     |       |            |
| 員更指节处以/収<br>消<br>留審從合本物                  | 2018年2月21日 | 1722<br>KIN PANG HOLDINGS LIM | /ITED-(PPR2) | 10,000 | 待申請        |                        | J   |       |            |
| 新股認購                                     | 2018年3月15日 | 1722<br>KIN PANG HOLDINGS LIM | /ITED-(PPR2) | 10,000 | 已取消        | 詳情                     |     |       |            |
| <ul> <li>・認購</li> <li>・認購現況査詢</li> </ul> |            |                               |              |        |            |                        |     |       |            |
| 公司活動                                     |            |                               |              | 左      | 新四         | 辺睫ま                    | またロ |       |            |
| 投資組合                                     |            |                               |              | 11     | 利加又日       | 心界中 伊                  |     |       |            |
| 交易記錄                                     |            |                               |              | 月「     | ,恋         | 仍可見                    | 巴仪以 |       |            |
|                                          |            |                               |              | 取<br>認 | 消待)<br>購申詞 | 式交之<br>青。              | こ新股 |       |            |

#### 注意事項:

請留意您的新股認購申請有可能依據該次新股認購之限制而被拒絕,請閣下於提交新股認購申 請前細閱招股章程。

若您的新股認購申請遭 NetTrader「網上經紀」拒絕,您將會收到一個拒絕申請電郵信息。若您的戶口由客戶主任跟進,您的客戶主任會通知您的申請已被拒絕。如有任何疑問,您可查閱「常見問題」內的「首次公開招股」部份,或致電我們網上經紀客戶服務熱線(852) 3989 8181 與我們的客戶服務員聯絡。

### 9. 公司活動服務 (只適用於香港股票)

#### 9.1 公司活動提示

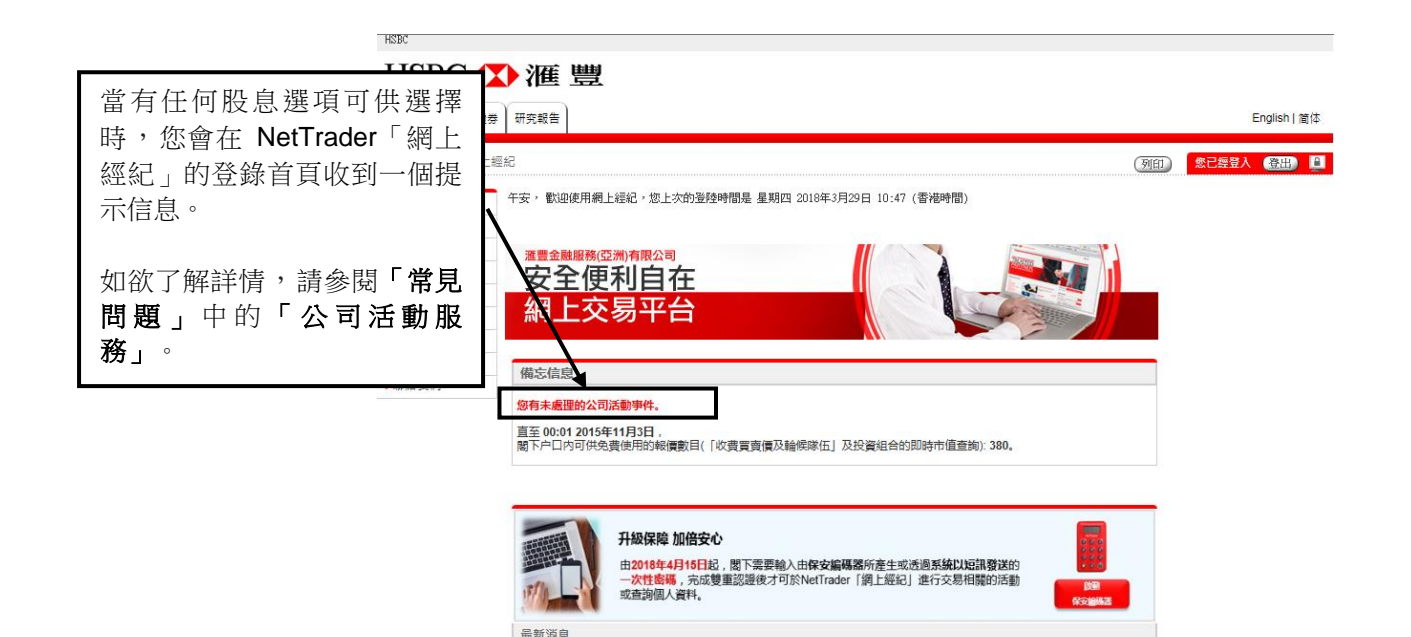

重要事項:NetTrader「網上經紀」使用雙重認識

\* 重要事項:農曆新年前夕NetTrader「網上經紀」的熟繊服務 \* 新潟員・由 8月14日起研究報告核可存NetTrader 絕上經紀音關

### 9.2 電郵服務(股息選擇)

| HSBC 🚺                                                   | ▶滙 豐                                                                                                    |                                                                                                    |                        |                           |
|----------------------------------------------------------|----------------------------------------------------------------------------------------------------|----------------------------------------------------------------------------------------------------|------------------------|---------------------------|
| 當有任何股息<br>擇時,您亦會<br>收件箱中收到<br>息。                         | 是選項可供選<br>會於電郵服務<br>们一個提示信                                                                                                    | Dividend Election<br>2015#11/1978<br>Customer Services                                                                                                    | (別日) <mark>念已経4</mark> | English   简体<br>2入 《部出》 🚨 |
| - 電野飯務<br>· 讀取電郵<br>· 發送電郵<br>· 市場資訊<br>· 常見問題<br>· 聯絡我們 | The following divid<br>for your election of<br>(Hong Kong time). I<br>dividend payment op<br>"Elect/Change" unde:<br>Stock: 5<br>Ex-Date: 2<br>Please contact your<br>HSBC Broking Security<br>HSBC Broking Security<br>HSBC Broking Security (Asia) Li<br>This email is confidential. It may all<br>the manual of if for hear acts | ABCDEF.ABCDEF.ABCDEF.<br>And payment options are available<br>a or before 13 Nov 2015 at 11:00AM<br>please refer to the details of the<br>tions available by pressing<br>r the "Dividend Status" page.<br>HSBC HOLDINGS PLC ORD US\$0.50<br>015/11/05<br>account executive(s) for any<br>his event.<br>ties (Asia) Limited<br>med.<br>to be legally privileged. If you are not the addressee you may not copy, forward, disclose or<br>are the measures in annor measure datable is and all montes from once scatters and month the |                        |                           |

詳情

<u>詳情</u> 覚情

### 9.3 股息狀況(待指示)

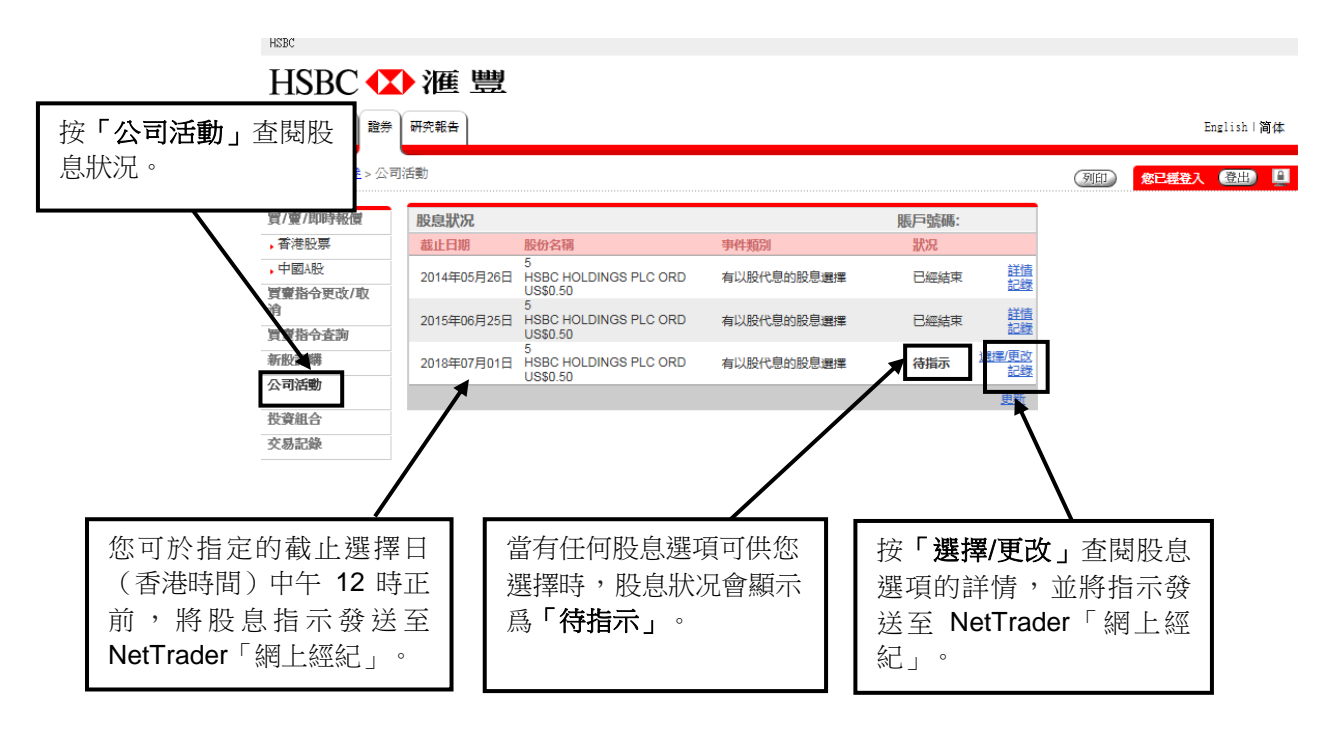

#### 9.4 股息詳情

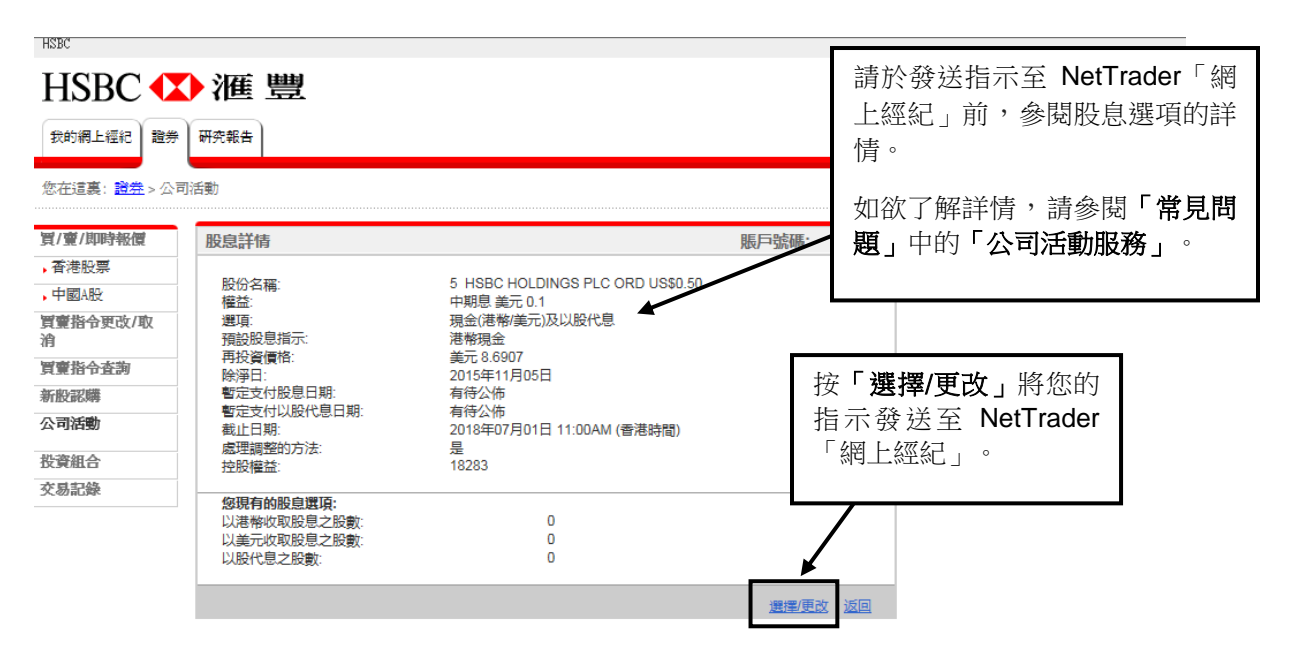

#### 9.5 股息選擇

HSBC

HSBC 🚺 滙 豐

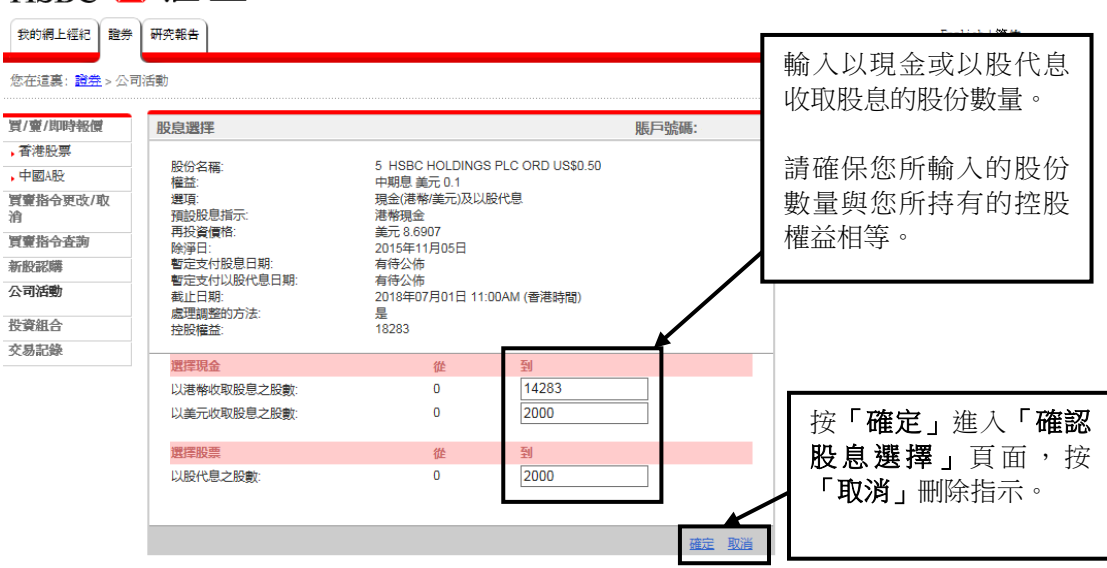

### 9.6 確認股息選擇

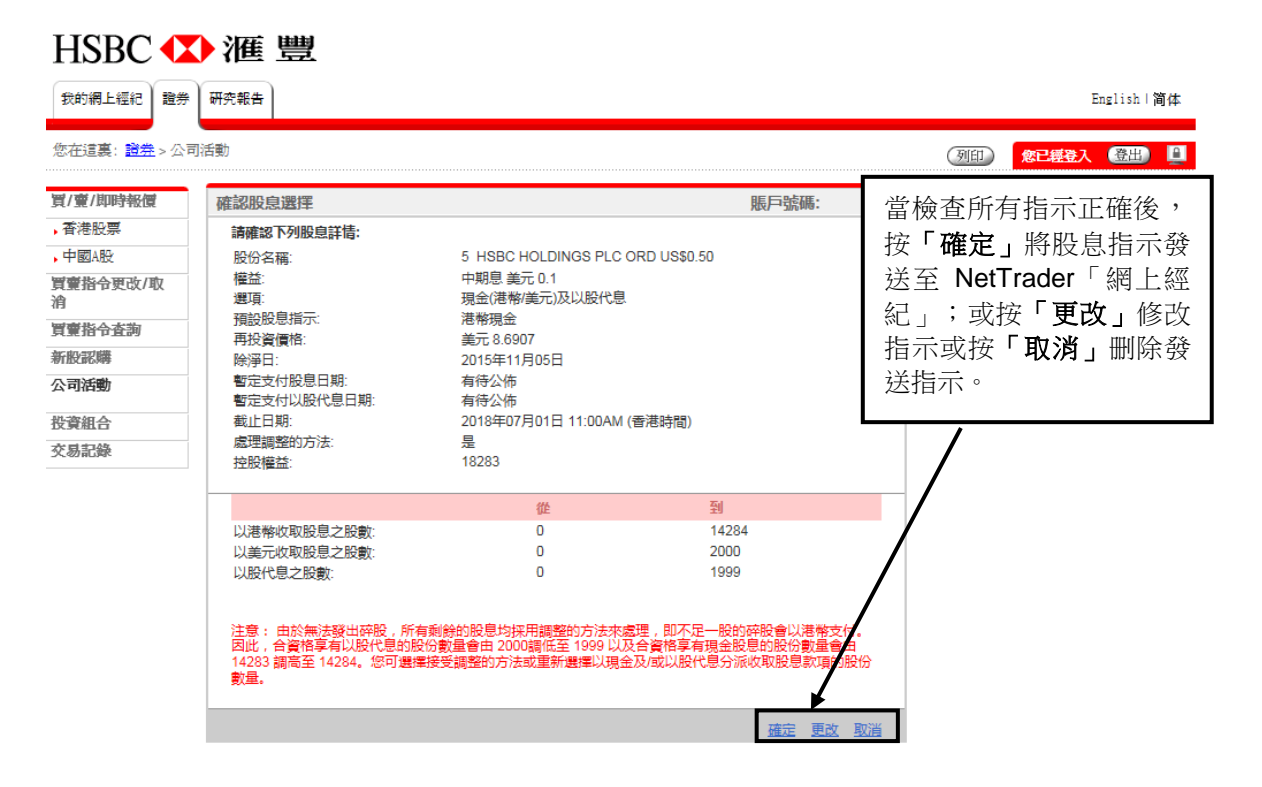

#### 9.7 股息選擇確認通知

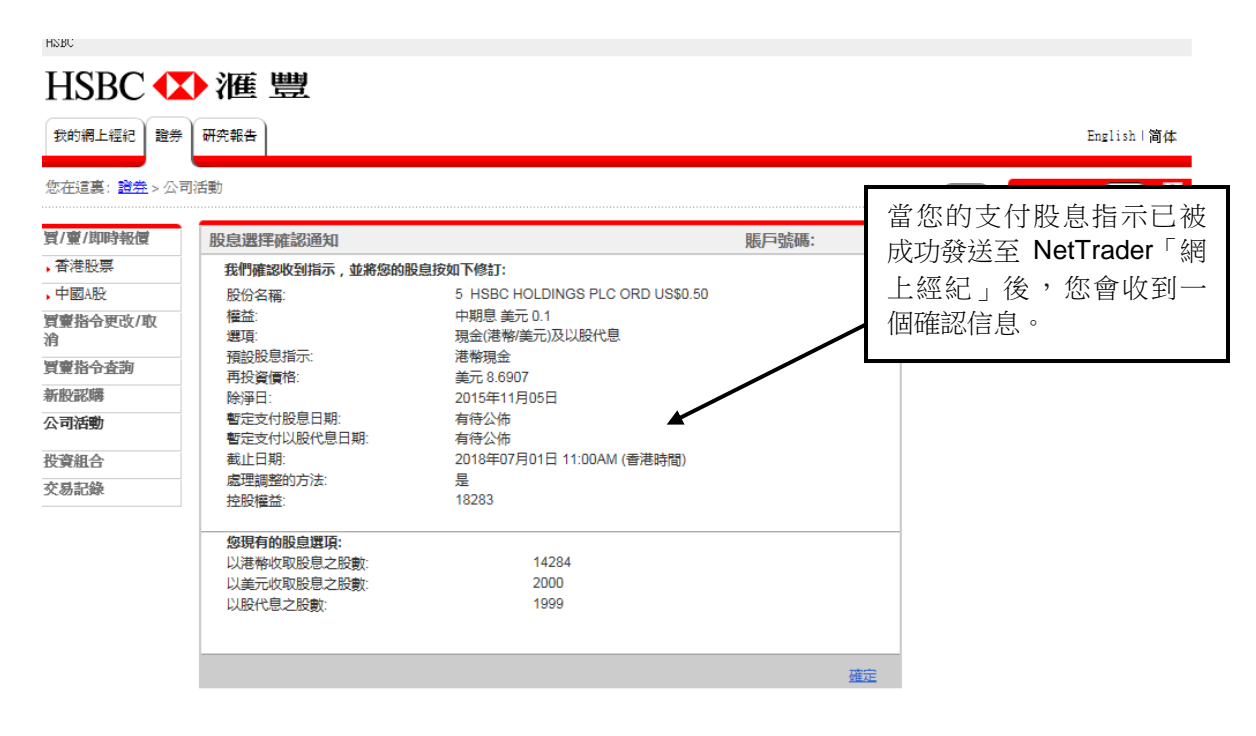

### 9.8 股息狀況(已經發出指示)

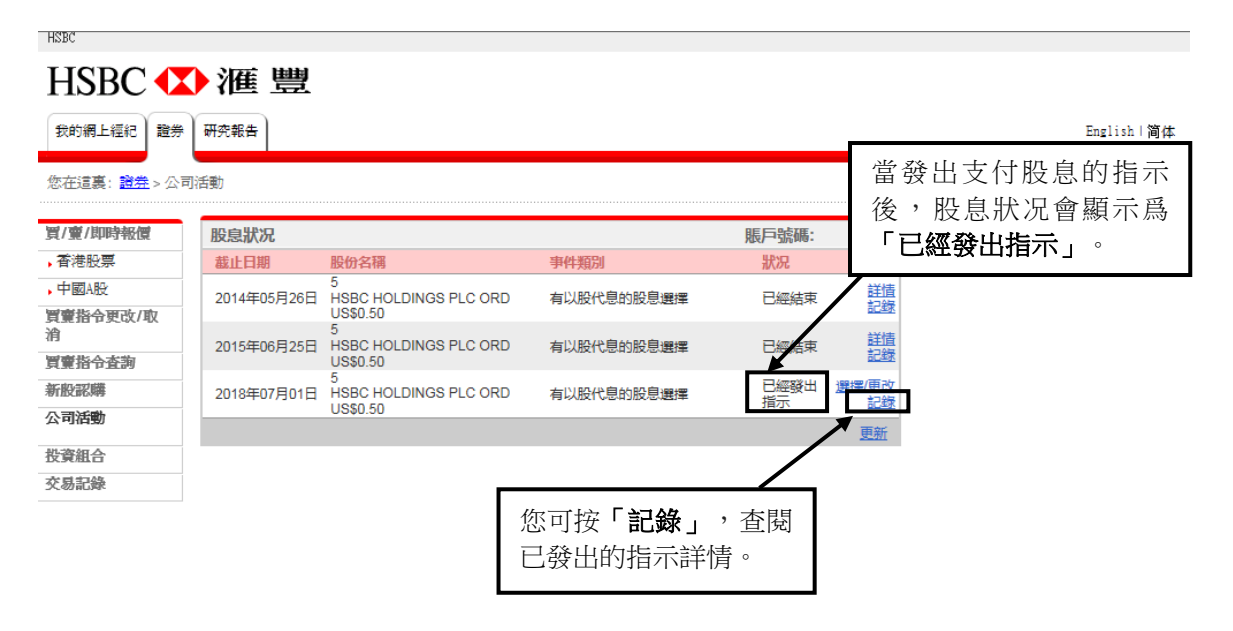

#### 9.9 股息選擇歷史

| HSBC                  |                                |       |                                               |                       |       |      |             |
|-----------------------|--------------------------------|-------|-----------------------------------------------|-----------------------|-------|------|-------------|
| HSBC 🚺                | 滙 豐                            |       |                                               |                       |       |      |             |
| 我的網上經紀 證券             | 研究報告                           |       |                                               |                       |       |      | English 简体  |
| 您在這裏: <u>證券</u> > 公司; | 舌動                             |       |                                               |                       |       | (列印) | 您已經登入 登出) 🚊 |
| 買/賣/即時報價              | 股息選擇歷史                         |       |                                               | 賬戶號                   | 應:    |      |             |
| 香港股票                  |                                |       |                                               |                       |       |      |             |
| ,中國A股                 | 版防治确.<br>權益:                   |       | 5 HSBC HOLDINGS FLC ORD 0330.50<br>中期息 美元 0.1 |                       |       |      |             |
| 買賣指令更改/取<br>消         | 選項:<br>預設股息指示:                 |       | 現金(港幣/美元)及以股代息<br>港税現金                        |                       |       |      |             |
| 買賣指令查詢                | 再投資債格:<br>除淨日:                 |       | 美元 8.6907<br>2015年11月05日                      |                       |       |      |             |
| 新股認購                  | 暫定支付股息日期:                      | □ #A· | 有待公佈                                          |                       |       |      |             |
| 公司活動                  | 電圧又的以及10回<br>截止日期:<br>度珊瑚酸的方法: | 山 舟口. | 有15公100<br>2018年07月01日 11:00AM (香港時間)<br>早    |                       |       |      |             |
| 投資組合                  | MEATERJIEH 37 J 724.           |       | ле                                            |                       |       |      |             |
| 交易記錄                  | 更新時間                           | 控股權益  | 股息指示                                          |                       | 發出指示者 |      |             |
|                       | 2018年03月29日<br>13:54:10        | 18283 | 以港幣收取股息之股數:<br>以美元收取股息之股數:<br>以股代息之股數:        | 14284<br>2000<br>1999 | 賬戶持有人 |      |             |
|                       | 2018年03月29日<br>13:49:03        | 18283 | 以港幣收取股息之股數:<br>以美元收取股息之股數:<br>以股代息之股數:        | 14284<br>2000<br>1999 | 賬戶持有人 |      |             |
|                       | 2015年11月07日<br>13:10:53        | 18283 | 以港幣收取股息之股數:<br>以美元收取股息之股數:<br>以股代息之股數:        | 0<br>0<br>0           | 系統    |      |             |
|                       | 2015年11月06日<br>19:34:41        | 18283 | 以港幣收取股息之股數:<br>以美元收取股息之股數:<br>以股代息之股數:        | 0<br>0<br>0           | 系統    |      |             |
|                       |                                |       |                                               |                       | 返回    |      |             |

#### 注意事項:

請留意若您未能於截止選擇前發出股息指示,根據香港交易及結算所有限公司的慣例,股息選 項便會設定爲以上市公司的主要交易貨幣為單位的現金股息。您可按「**股息狀況」**頁面內的 「**選擇/更改」**或「記錄」查閱有關個別股息的預設股息指示。

如欲了解有關此項服務的詳情或操作,請參閱 NetTrader「網上經紀」「常見問題」中的「公司活動服務」或致電我們網上經紀客戶服務熱線(852) 3989 8181 與我們的客戶服務員聯絡。

港幣及人民幣存款

|        | 滙豐 | <u>事</u> |
|--------|----|----------|
| 我的網上經紀 | 證券 | 研究報告     |

》 您在這裏:我的網上經紀 > 存入資金 > 港元及人民幣

| ,賬戶資料                                  |                                                                                                    |
|----------------------------------------|----------------------------------------------------------------------------------------------------|
| ,賬戶結餘                                  | 存入港元及人民幣資金                                                                                                    |
| 存入資金                                   |                                                                                                    |
| • 港元及人民幣<br>• 外幣                       | 如您已經在香港上海滙豐銀行有限公司(簡稱「滙豐」)開立銀行戶口,您可透過以下途徑,將港元及人<br>民幣款項存入您在滙豐金融的戶口內:                                                                                      |
| <ul> <li>服務申請</li> <li>電郵服務</li> </ul> |                                                                                                    |
|                                        | 「花葱のの思い主来」                                                                                                    |
| • 常見問題                                 | 您必須在滙豐銀行的戶口內預設存入證券公司的每日交易限額,方可透過繳費服務轉賬至滙豐金融的戶<br>口                                                                                                    |
| ,投資知識中心                                |                                                                                                    |
| ,聯絡我們                                  | 請於使用繳費服務時提供下列資料。                                                                                                    |
|                                        | <b>賬單類別</b><br>您可選擇不同的賬單類別,把資金存往您於滙豐金融的不同交易賬戶:                                                                                                    |
|                                        | 脹單 戶口類別 公司名稱                                                                                                    |
|                                        | 01 證券 (港元) 匯豐金融證券(亞洲)有限公司                                                                                                    |
|                                        | 02 期貨 (港元) 滙豐金融期貨(亞洲)有限公司                                                                                                    |
|                                        | 03 外匯 (港元) 滙豐金融外匯(亞洲)有限公司                                                                                                    |
|                                        |                                                                                                    |
|                                        |                                                                                                    |
|                                        |                                                                                                    |
|                                        | * 請注意,現時人民幣繳費服務只適用於滙豐網上理財、滙豐銀行分行及位於香港的滙豐及恒生銀行自動<br>櫃員機。                                                                                                  |
|                                        | <b>您的付款交易號碼 #:</b><br># <b>付款交易號碼</b> :這是一組12位數字 , 是由戶口號碼的第6位數字 + 000 + 8位數字的戶口號碼所組成。<br>(例子:如您的戶口號碼是 <u>123456-01</u> , 您的付款交易號碼是6000 <u>12345601</u> ) |

### 外幣

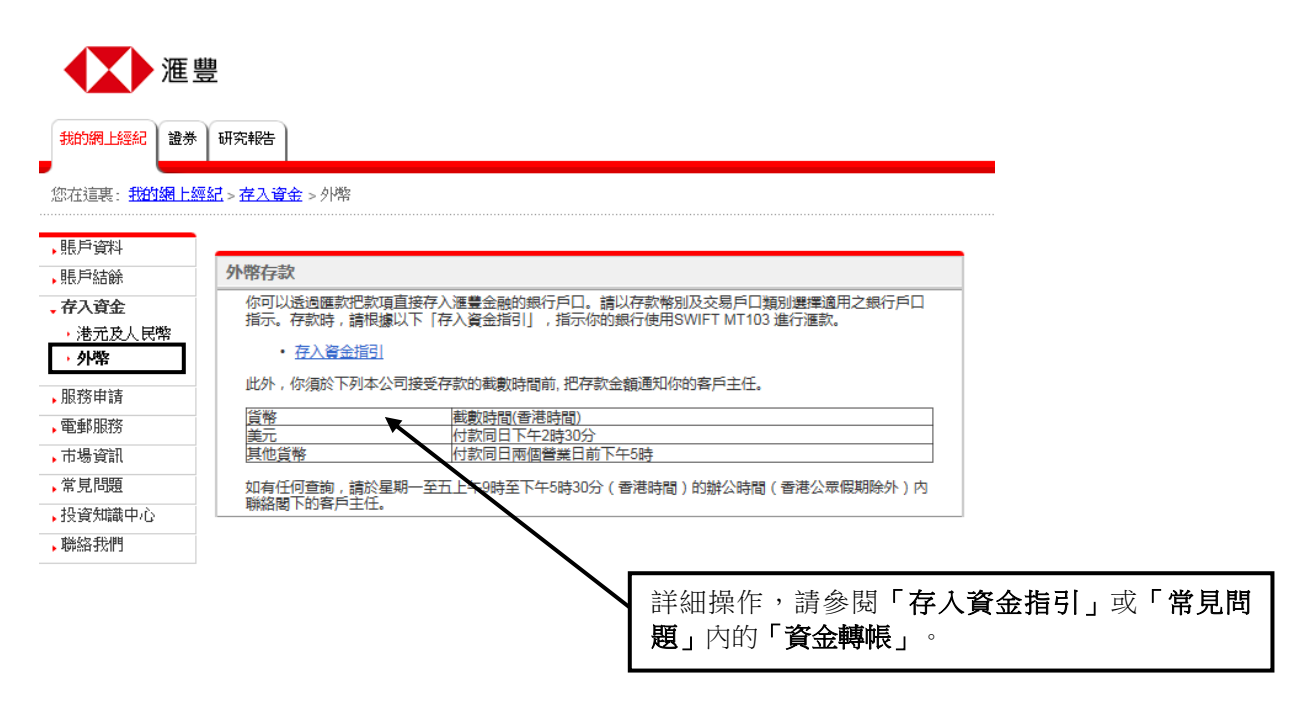

# 11. 忘記密碼

HSBC

HNBU

### 11.1 NetTrader「網上經紀」登入頁面

### HSBC 🚺 滙 豐

|         | 登入NetTrader網上經紀                                                                                                    | 按 <b>「忘記用戶密碼」</b><br>以重設您的密碼。                             |
|---------|----------------------------------------------------------------------------------------------------|-----------------------------------------------------------|
|         | 核實身份                                                                                                    |                                                           |
|         | 諸輸入密碼                                                                                                    |                                                           |
| 系統提升時間表 |                                                                                                    | <b>_</b>                                                  |
| 常見問題    | 詩輸入第二國密碼 <u>第</u> 一 <u>第</u> 四 <u>第</u> 四 <u>第</u> 八 •••• <u></u> <u></u>                                                                                                  |                                                           |
|         | 注意:網上進行的交易可能會出現傳送中斷、傳送停頓、因為互聯假交通繁忙而出現的傳送延誤情況。或因為互聯網<br>情況。一切在我們控制以外有關通訊設備故障所引取的消息謬誤或訊息未能適時傳過:這豐金融服務(亞洲)有限公司的<br>透過使用網上經紀。間下同意這豐金雕證券(亞洲)有限公司的國素條款、紅陽與保安條款、網站使用條款及超速結約<br>策。 | №共設施,而可能出現傳绘數據編誤等<br>№有資 <b>了</b> 。<br>2後,請於繼續進行前開讀該等條款及款 |

### 11.2 自設新密碼及新的第二個密碼

| HSBC • | 🎦 滙 豐                                              |                                                           |                                      |
|--------|----------------------------------------------------|-----------------------------------------------------------|--------------------------------------|
|        |                                                    |                                                           | English   简体                         |
| ,常見問題  | 忘記NetTrader和<br><sup>販戶資料</sup>                    | 图上經紀賬戶密碼?                                                 | 自設並再次輸入新密碼,須在<br>6-30個字符之間。          |
|        | 若您已經忘記自己的N<br>個工作天內哪給閣下研<br>用戶名:<br>新密碼<br>再次輸入新密碼 | letTrader密碼,讀重新設定密碼及填妥下列所屬的資料<br>該包相關指示。您的新設密碼在未得到客戶服務員確認 | #################################### |
|        | 新的第二個密碼 再次輸入新的第二個密碼                                |                                                           |                                      |
|        | 注意:網上進行的文易可能<br>況。一切在我們控制以外有!<br>透過使用網上經紀。國下同)     | 按「下一步」將自設密碼的<br>送至 NetTrader「網上經紀                         | 指示發<br>」。<br>進行新國職等等後及政策·            |
| 隠私與安全  | 網站使用條款   超鏈接政策                                     |                                                           | ◎ 版權所有。 HSBC 2005-2018。不得轉載。         |

### 注意:

密碼和第二個密碼不能相同。

### 11.3 確認信息

| HSBC •   | ▶滙豐         |                                                             |              |
|----------|-------------|-------------------------------------------------------------|--------------|
|          |             | English   8                                                 | 813          |
| * 米見問題   | 忘記NetTrader | 網上纒紀賬戶密碼?                                                   | _            |
|          | 憲政官場        |                                                             | 5. <u>20</u> |
| 【與安全   第 | 用中点:        | 2013/12/15<br>第四章 第四章<br>* 回嘴時時月 - XERC 2005-2013 - 开闭翻     | £.           |
|          |             | 當 NetTrader「網上經紀」收到您的指令後,<br>您將收到一個指令確認通知,說明系統正在處<br>理您的指令。 | ラ元           |
|          |             | 我們的網上經紀客戶服務員會盡快與您聯絡。                                        |              |

### 12. 啓動保安編碼器

#### 12.1 啓動保安編碼器

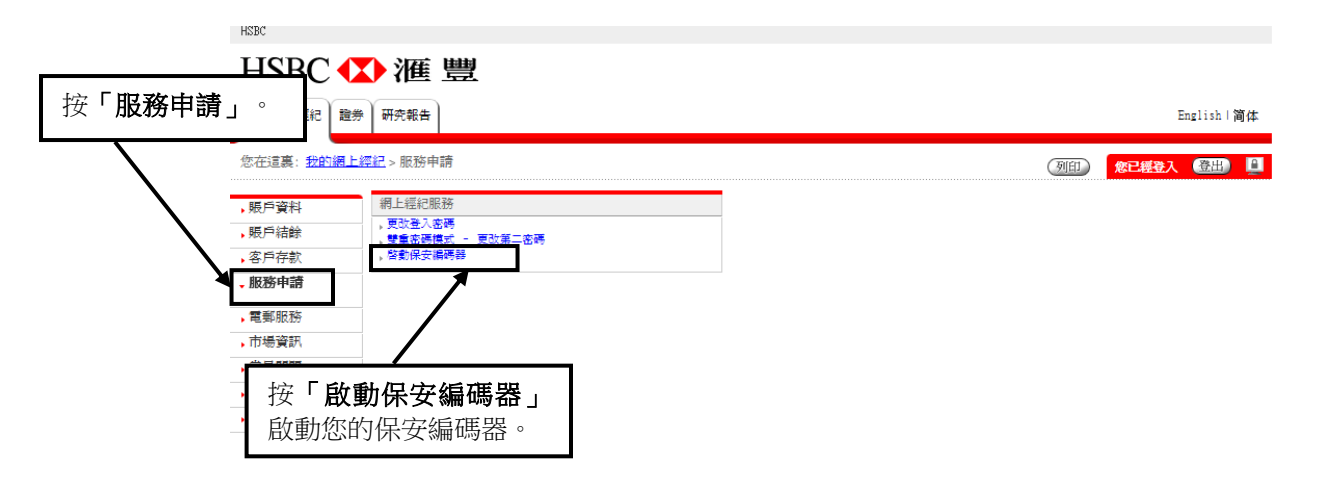

#### 12.2 輸入機身編號和保安編碼

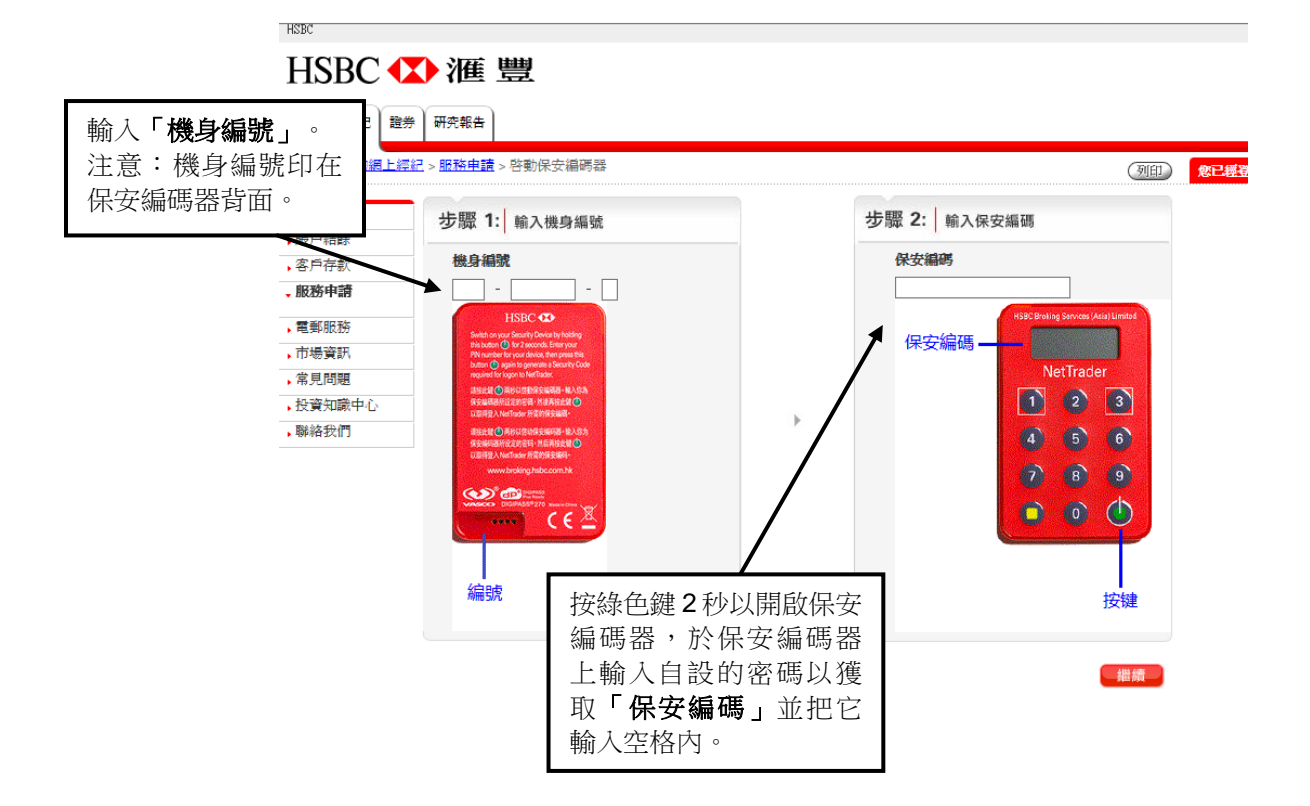

Page 41 of 45 2020年5月

### 12.3 成功啟動的系統信息

| HSBC •            | ▶ 滙 豐                            |                       |
|-------------------|----------------------------------|-----------------------|
| 我的網上經紀 1          | B券 研究報告                          |                       |
| 您在此: <u>我的網上經</u> | <u>紀</u> > <u>服務申讀</u> > 啓動保安編碼器 | 成功啟動後,您將收<br>到一個系統信息。 |
| •賬戶資料             | ▶ 系統信息                           |                       |
| ,賬戶結餘             | 您的保安编碼器已經被成功散動。                  |                       |
| ,客戶存款             |                                  | 確定                    |
| -服務申請             |                                  |                       |
| •電郵服務             |                                  |                       |
| •市場資訊             |                                  |                       |
| ▶ 常見問題            |                                  |                       |
| ▶聯絡我們             |                                  |                       |

◎ 版欄所有。HSI

### 13.1 確認頁面

| HSBC                     |                                                                             |                    |
|--------------------------|-----------------------------------------------------------------------------|--------------------|
| HSBC <b>(</b>            | ◆滙豐                                                                         |                    |
| 我的網上經紀 證券                | 研究報告                                                                        |                    |
| 您在這裏: > 研究報台             | 5                                                                           | PRINT 您已经          |
| <del>研究報告</del><br>▶公司報告 | 請確認以下事項以繼續閱覽研究報告:                                                           |                    |
| ,行業報告<br>常見問題            | 我懂得閱覽英語研究報告,我居住在香港。                                                         | 按「 <b>我同意」</b> 繼續。 |
|                          |                                                                             |                    |
|                          | 我不同意                                                                        | 我同意                |
|                          | #當您點選了「我同意」的按鈕,即表示你懂得閱讀由英語撰寫的研究報告而且我們會在內部系統更新您所申報的<br>留在系统中,直至我們收到您書面更新的通知。 | 9資料。該記錄將保          |

### 13.2 條款及細則

| Ø https://www.ebroking.hsbc.com.hk/?ES_STATE_RESET=ES_STATE_RESET - 研究報告 - NetTrader - 線上提記 - Internet Explorer<br>HSDC                                                                                                    |        |                        |  |  |  |  |
|----------------------------------------------------------------------------------------------------|--------|------------------------|--|--|--|--|
| HSBC 🚺 滙 豐                                                                                                    |        |                        |  |  |  |  |
| 我的網上經紀 邊券 研究和告                                                                                                    |        | English   續体           |  |  |  |  |
| 您在這裏:>研究報告                                                                                                    | BRINT  | 第已經算入 第44 ■            |  |  |  |  |
| 研究報告 修款及細則<br>、公司终告 (1997年19月1日)                                                                                                    |        |                        |  |  |  |  |
| 1.使用載於額上聲起的研究報告的條款及條件<br>常見問題<br>1.1.進豐金融證券(亞洲)有限公司(「運豐金融證券」或「我們」)是獲香港證券及<br>期貨事務監察委員會授權進行(其中包括)發表研究報告及證券分析業務的持牌法團。<br>研究報告出滙豐金融證券進行證券及期貨條例(第571章)項下香港第4頻受規管活動<br>的事務而提供。                                                        |        |                        |  |  |  |  |
| 1.2 提供研究報告本身不會及不應詮釋為就買賣或認購任何投資或產品或認購或參加任何服務的要約,招攬,推薦或建議。運豐金融證券在末有與客戶進一步滿通下,不會損<br>據研究報告招攬,推薦或建議任何貢勵,研究報告並無考慮客戶的特定情況,包括(但<br>不限於)彼等的財務狀況、投資經驗及投資目標,且不擬構成任何投資決定的基準。                                                                |        |                        |  |  |  |  |
| 1.3 研究報告所載的資料、數據、報告、見解、評級及/或意見(包括有關「買入」、<br>行持有」、「防持」/「出售」及/或「目標價」的見解/評級)僅代一般參考用途。<br>閣下應仔細閱讀每份研究報告內用的見解,詳級及/或意見表述的釋義。由於研究報<br>告載有更多關於分析師見解及評級基準的完整資料,閣下應仔細閱讀研究報告全文,而<br>非根據評級臆測內容。閱覽有關資料、數據、報告、見解及/或意見的人士應取得合適<br>的專業投資意見(如需要)。 |        | 選擇「 <b>同意條款」</b> 選     |  |  |  |  |
| 14 除另有說明外,研究報告乃按發表時的可得資料為基準。研究報告所依據的資料乃<br>取自滙豐金融證券認為可靠的來源,惟滙豐金融證券未有就此等資料進行獨立驗證。滙<br>豐金融證券不會就資料的準確性、完整性或可靠性作出擔保、聲明或保超日紀不負責。<br>意見表述可予變更,惟不會另行通知,且僅作一般意見表述,並不僅也有關表現或回報<br>的投資意見、擔保、聲明、保證或承諾。                                      | $\int$ | 項後按「繼續」。               |  |  |  |  |
| 1.5 餘獲得研究報告的客戶外,研究報告並非為任何大士而提供,且不應向任何其他人<br>士派發。複製或另行派發研究報告,均被禁止,研究報告可予變更,惟不會另行通知。                                                                                                    | · /    |                        |  |  |  |  |
| <ul> <li>是的,我同意以上的使用修款。</li> <li>不是,我不同意以上的使用修款。</li> </ul>                                                                                                    |        |                        |  |  |  |  |
|                                                                                                    |        | HSBC 2005-2018 - 不得難載。 |  |  |  |  |

### 13.3.1 公司報告 - 主頁

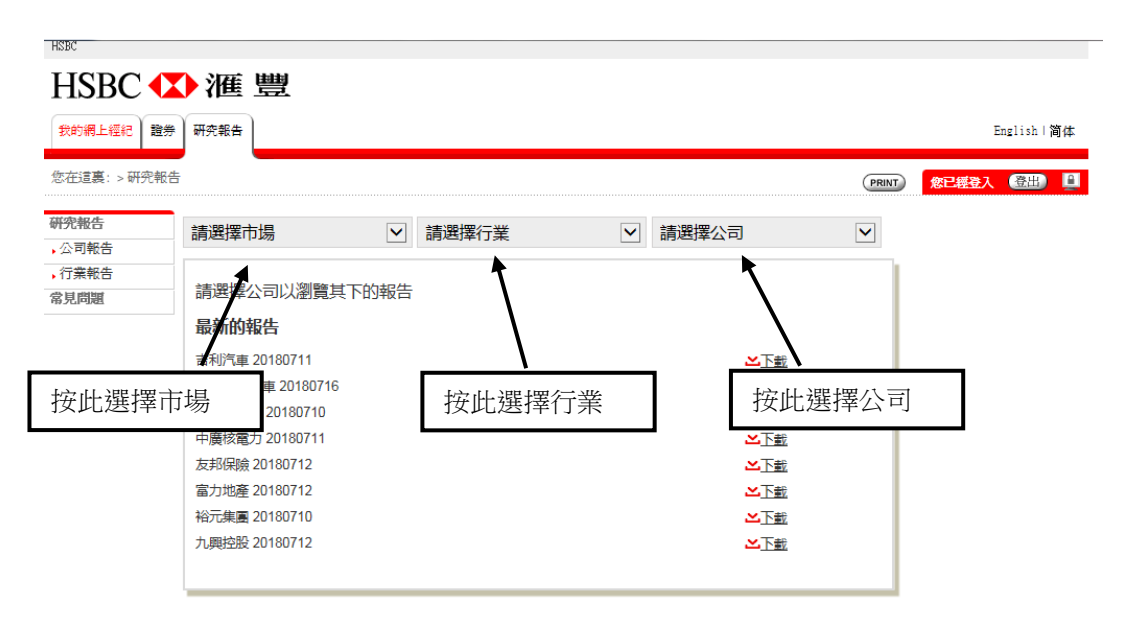

### 13.3.2 公司報告 - 已選擇公司

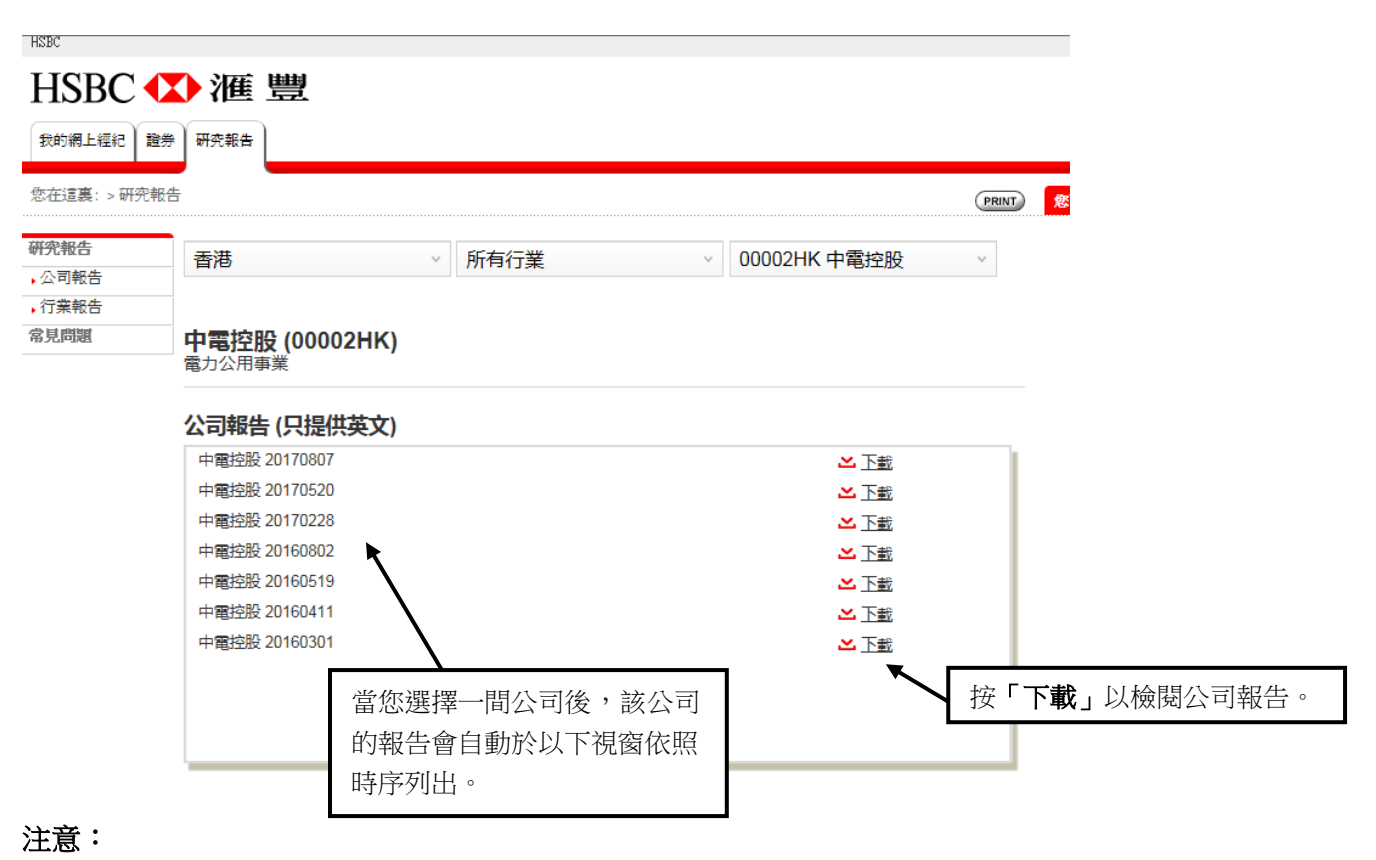

#### 所有提供的研究報告均為英語,網頁的語言並不影響研究報告的語言。

### 13.4.1 行業報告 - 主頁

|                | ◆滙 豐           |        |    |              |
|----------------|----------------|--------|----|--------------|
| 我的網上經紀 證約      | ♦ 研究報告         |        |    | English丨简体   |
| 您在這裏:研究報告      | > 行亲報告         |        | 列印 | 窓已經登入 (登出) 🗎 |
| 研究報告<br>→ 公司報告 | 請選擇市場 		 請選擇行業 |        |    |              |
| ◆ 行業報告         | 請選擇行業以瀏覽公司及報告  |        |    |              |
| 110.721-1023   | 最新的報告          |        |    |              |
| 按此             | 選擇市場           | 安此選擇行業 |    |              |

13.4.2 行業報告 - 已選擇行業

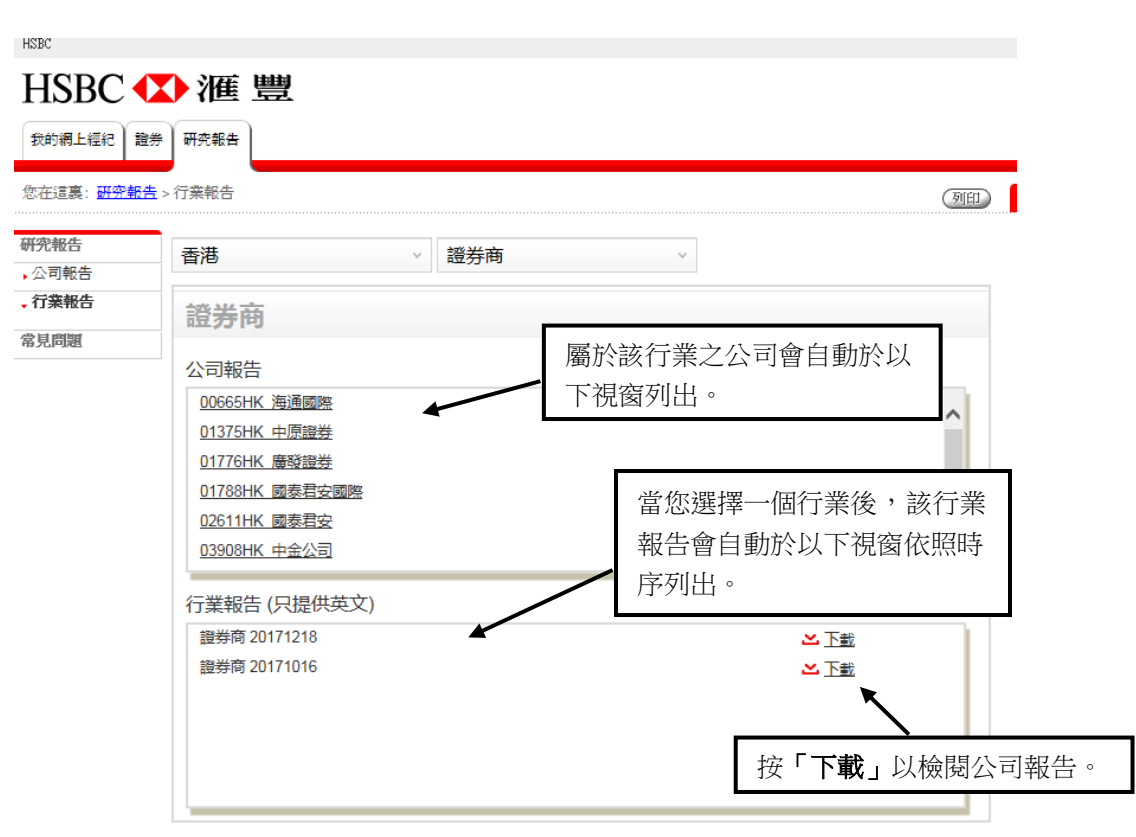

#### 注意:

所有提供的研究報告均為英語,網頁的語言並不影響研究報告的語言。